#### DIPLOMADO DE PROFUNDIZACION CISCO PRUEBA DE HABILIDADES PRACTICAS CCNP

EDGAR HERNANDO RINCON PARRA

UNIVERSIDAD NACIONAL ABIERTA Y A DISTANCIA - UNAD ESCUELA DE CIENCIAS BÁSICAS, TECNOLOGÍA E INGENIERÍA - ECBTI INGENIERÍA ELECTRONICA BOGOTA. D.C. 2019 EVALUACIÓN PRUEBA DE HABILIDADES PRACTICAS CCNP

EDGAR HERNANDO RINCON PARRA

## Diplomado de opción de grado presentado para optar el título de INGENIERO ELECTRONICO

#### DIRECTOR: MSc. GERARDO GRANADOS ACUÑA

UNIVERSIDAD NACIONAL ABIERTA Y A DISTANCIA - UNAD ESCUELA DE CIENCIAS BÁSICAS, TECNOLOGÍA E INGENIERÍA - ECBTI INGENIERÍA ELECTRONICA 2019

# NOTA DE ACEPTACIÓN

Firma del Presidente del Jurado

Firma del Jurado

Firma del Jurado

BOGOTA D.C, 12 de Diciembre de 2019

## AGRADECIMIENTOS

En mi vida la primera persona a quien le doy gracias por todos y cado uno de los momentos que vivo es a dios , sin el nada sería posible; a mi madre por brindarme la fuerza y los argumentos para salir adelante, a mi esposa por acompañarme incondicionalmente en esta travesía y soportar con paciencia mi momentos de frustración y brindándome su amor para no desfallecer y a mis hermosos hijos Deivid y Jhoseph quienes son el motor de mi vida y el mayor motivo de alcanzar el objetivo de mi título profesional pues con el ejemplo de superación que hoy logro; puedo exigirles con humildad que deben ser mejor que yo.

# TABLA DE CONTENIDO

| NOTA DE ACEPTACIÓN                                                 |    |
|--------------------------------------------------------------------|----|
| AGRADECIMIENTOS                                                    | 4  |
| LISTA DE ILUSTRACIONES.                                            | 10 |
| LISTA DE CONFIGURACION.                                            | 11 |
| RESUMEN                                                            | 12 |
| ABSTRACT                                                           | 12 |
| INTRODUCCIÓN                                                       | 12 |
| Escenario 1                                                        | 13 |
| Parte 1: Configuración del escenario propuesto                     | 14 |
| Parte 2: Verificar conectividad de red y control de la trayectoria | 20 |
| ESCENARIO 2.                                                       | 55 |
| Parte 1: Configurar la red de acuerdo con las especificaciones     | 56 |
| Part 2: conectividad de red de prueba y las opciones configuradas  | 65 |
| CONCLUSIONES                                                       | 74 |
| GLOSARIO.                                                          | 75 |
| BIBLIOGRAFIA                                                       | 75 |
|                                                                    |    |

## LISTA DE ILUSTRACIONES.

| Ilustración Topología de red en GNS3.14Ilustración 1_Edgar Rincon-Show ip Route + Show ipv6 Route en R1.22Ilustración 2_Edgar Rincon-Show ip Route + Show Ipv6 Route en R224Ilustración 3_Edgar Rincon-Show ip Route + Show Ipv6 Route en R326Ilustracion Topología de red Escenario 2.55Ilustracion Topología de Red en GNS3.56Ilustración 5_Edgar Rincon Configuración DSL1.62Ilustracion 6_Edgar Rincon Configuración DSL263Ilustracion 7_Edgar Rincon Configuración ASL166Ilustración 8_Edgar Rincon -Verificar que el EtherChannel entre DLS1 y ALS167Ilustracion 10_Edgar RinconComprobacion.68Ilustracion 12_Edgar RinconComprobacion.70Ilustración 13_Edgar RinconComprobacion.71Ilustración 14_Edgar RinconComprobacion.71Ilustración 74_Edgar RinconComprobacion.71Ilustración 74_Edgar RinconComprobacion.70Ilustración 74_Edgar RinconComprobacion.70Ilustración 74_Edgar RinconComprobacion.70Ilustración 74_Edgar RinconComprobacion.70Ilustración 74_Edgar RinconComprobacion.70Ilustración 74_Edgar RinconComprobacion.71Ilustración 74_Edgar RinconComprobacion.71Ilustración 74_Edgar RinconComprobacion.71Ilustración 74_Edgar RinconComprobacion.72 | Ilustracion Topologia de Red Escenario 1                                     | 13 |
|----------------------------------------------------------------------------------------------------|------------------------------------------------------------------------------|----|
| Ilustración 1_Edgar Rincon-Show ip Route + Show ipv6 Route en R1. 22   Ilustración 2_Edgar Rincon-Show ip Route + Show Ipv6 Route en R2 24   Ilustración 3_Edgar Rincon-Show ip Route + Show Ipv6 Route en R3 26   Ilustracion Topología de red Escenario 2. 55   Ilustracion Topología de Red en GNS3 56   Ilustración 5_Edgar Rincon Configuración DSL1 62   Ilustracion 6_Edgar Rincon Configuración DSL2 63   Ilustracion 7_Edgar Rincon Configuración ASL1 64   Ilustración 8_Edgar RinconConfiguración ASL1 66   Ilustracion 9_Edgar RinconComprobacion 68   Ilustracion 10_Edgar RinconComprobacion 69   Ilustracion 11_Edgar RinconComprobacion 70   Ilustracion 12_Edgar RinconComprobacion 71   Ilustracion 13_Edgar RinconComprobacion 71   Ilustración 13_Edgar RinconComprobacion 72                                                                                                    | Ilustración Topología de red en GNS3                                         | 14 |
| Ilustración 2_Edgar Rincon-Show ip Route + Show Ipv6 Route en R224Ilustración 3_Edgar Rincon-Show ip Route + Show Ipv6 Route en R326Ilustracion Topología de red Escenario 255Ilustracion Topología de Red en GNS356Ilustración 4_Edgar Rincon Configuración DSL162Ilustración 5_Edgar Rincon Configuración DSL263Ilustracion 6_Edgar Rincon Configuración ASL164Ilustración 8_Edgar Rincon Configuración ASL166Ilustración 9_Edgar RinconComprobacion68Ilustracion 10_Edgar RinconComprobación69Ilustracion 11_Edgar RinconComprobacion70Ilustración 12_Edgar RinconComprobacion71Ilustración 13_Edgar RinconComprobacion72Ilustración 14_Edgar RinconComprobacion72                                                                                                    | Ilustración 1_Edgar Rincon-Show ip Route + Show ipv6 Route en R1             | 22 |
| Ilustración 3_Edgar Rincon-Show ip Route + Show Ipv6 Route en R326Ilustracion Topología de red Escenario 2.55Ilustracion Topologia de Red en GNS356Ilustracion 4_Edgar Rincon Configuración DSL162Ilustración 5_Edgar Rincon Configuración DSL263Ilustracion 6_Edgar Rincon Configurar DLS2 como Spanning64Ilustración 8_Edgar Rincon Configuración ASL166Ilustración 8_Edgar Rincon -Verificar que el EtherChannel entre DLS1 y ALS167Ilustracion 10_Edgar RinconComprobación69Ilustracion 11_Edgar RinconComprobación70Ilustración 13_Edgar RinconComprobacion71Ilustración 14_Edgar RinconComprobacion72                                                                                                    | Ilustración 2_Edgar Rincon-Show ip Route + Show Ipv6 Route en R2             | 24 |
| Ilustracion Topología de red Escenario 2.55Ilustracion Topologia de Red en GNS3.56Ilustracion 4_Edgar Rincon Configuración DSL1.62Ilustración 5_Edgar Rincon Configuración DSL263Ilustracion 6_Edgar Rincon Configurar DLS2 como Spanning.64Ilustración 7_Edgar RinconConfiguración ASL166Ilustración 8_Edgar RinconConfiguración ASL166Ilustración 9_Edgar RinconComprobacion.68Ilustracion 10_Edgar RinconComprobación.69Ilustracion 11_Edgar RinconComprobación.70Ilustracion 12_Edgar RinconComprobacion.71Ilustración 13_Edgar Rinconcomprobacion.72Ilustración 14_Edgar Rinconcomprobacion.72                                                                                                    | Ilustración 3_Edgar Rincon-Show ip Route + Show Ipv6 Route en R3             |    |
| Ilustracion Topologia de Red en GNS356Ilustracion 4_Edgar Rincon Configuración DSL162Ilustración 5_Edgar Rincon Configuracion DSL263Ilustracion 6_Edgar Rincon Configurar DLS2 como Spanning64Ilustración 7_Edgar RinconConfiguración ASL166Ilustración 8_Edgar Rincon -Verificar que el EtherChannel entre DLS1 y ALS167Ilustracion 9_Edgar RinconComprobacion68Ilustracion 10_Edgar RinconComprobación69Ilustracion 11_Edgar RinconComprobación70Ilustracion 12_Edgar RinconComprobación71Ilustración 13_Edgar RinconComprobación72                                                                                                    | Ilustracion Topología de red Escenario 2                                     | 55 |
| Ilustracion 4_Edgar Rincon Configuración DSL1.62Ilustración 5_Edgar Rincon Configuracion DSL263Ilustracion 6_Edgar Rincon Configurar DLS2 como Spanning64Ilustracion 7_Edgar RinconConfiguración ASL166Ilustración 8_Edgar Rincon -Verificar que el EtherChannel entre DLS1 y ALS167Ilustracion 9_Edgar RinconComprobacion68Ilustracion 10_Edgar RinconComprobación69Ilustracion 11_Edgar RinconComprobacion70Ilustracion 12_Edgar RinconComprobacion71Ilustración 13_Edgar RinconComprobacion71                                                                                                    | Ilustracion Topologia de Red en GNS3                                         | 56 |
| Ilustración 5_Edgar Rincon Configuracion DSL263Ilustracion 6_Edgar Rincon Configurar DLS2 como Spanning64Ilustracion 7_Edgar RinconConfiguración ASL166Ilustración 8_Edgar Rincon -Verificar que el EtherChannel entre DLS1 y ALS167Ilustracion 9_Edgar RinconComprobacion68Ilustracion 10_Edgar RinconComprobación69Ilustracion 11_Edgar RinconComprobación70Ilustracion 12_Edgar RinconComprobacion71Ilustración 13_Edgar RinconComprobacion71                                                                                                    | Ilustracion 4_Edgar Rincon Configuración DSL1.                               | 62 |
| Ilustracion 6_Edgar Rincon Configurar DLS2 como Spanning                                                                                                    | Ilustración 5_Edgar Rincon Configuracion DSL2                                | 63 |
| Ilustracion 7_Edgar RinconConfiguración ASL1 66   Ilustración 8_Edgar Rincon -Verificar que el EtherChannel entre DLS1 y ALS1 67   Ilustracion 9_Edgar RinconComprobacion 68   Ilustracion 10_Edgar RinconComprobación 69   Ilustracion 11_Edgar RinconComprobacion 70   Ilustracion 12_Edgar RinconComprobacion 71   Ilustración 13_Edgar RinconComprobacion 72   Ilustración 13_Edgar RinconComprobacion 72                                                                                                    | Ilustracion 6_Edgar Rincon Configurar DLS2 como Spanning                     | 64 |
| Ilustración 8_Edgar Rincon - Verificar que el EtherChannel entre DLS1 y ALS1                                                                                                    | Ilustracion 7_Edgar RinconConfiguración ASL1                                 | 66 |
| Ilustracion 9_Edgar RinconComprobacion 68   Ilustracion 10_Edgar RinconComprobación 69   Ilustracion 11_Edgar RinconComprobacion 70   Ilustracion 12_Edgar RinconComprobacion 71   Ilustración 13_Edgar Rinconcomprobacion 72   Ilustración 14_Edgar RinconComprobacion 72                                                                                                    | Ilustración 8_Edgar Rincon - Verificar que el EtherChannel entre DLS1 y ALS1 | 67 |
| Ilustracion 10_Edgar RinconComprobación. 69   Ilustracion 11_Edgar RinconComprobacion. 70   Ilustracion 12_Edgar RinconComprobacion. 71   Ilustración 13_Edgar Rinconcomprobacion. 72   Ilustración 14_Edgar Rinconcomprobacion. 72                                                                                                    | Ilustracion 9_Edgar RinconComprobacion                                       | 68 |
| Ilustracion 11_Edgar RinconComprobacion                                                                                                    | Ilustracion 10_Edgar RinconComprobación                                      | 69 |
| Ilustracion 12_Edgar RinconComprobacion                                                                                                    | Ilustracion 11_Edgar RinconComprobacion                                      | 70 |
| Ilustración 13_Edgar Rinconcomprobacion                                                                                                    | Ilustracion 12_Edgar RinconComprobacion                                      | 71 |
| Illustrasion 14 Edger Dinson Comprehesion 72                                                                                                    | Ilustración 13_Edgar Rinconcomprobacion                                      | 72 |
| nustración 14_Eugar RinconComprobación                                                                                                    | Ilustracion 14_Edgar RinconComprobacion                                      | 73 |

# LISTA DE CONFIGURACION.

| Table 1 | 60 |
|---------|----|
| Table 2 | 65 |

#### RESUMEN

El presente documento tiene como objetivo primordial establecer el grado de conocimiento adquirido por el estudiante, durante el proceso del DIPLOMADO DE PROFUNDIZACION CISCO CCNP; donde a través de estructuras especiales se ejecutan comandos especiales para CP CCNP ROUTE y CP CCNP SWITCH entre otros esenciales para alcanzar el objetivo principal que es el conocimiento de redes de comunicación y como área de fortalecimiento para el desarrollo de nuevas herramientas de trabajo para tener un mejor nivel de competencia a nivel laboral y acceder a nuevas herramientas de comunicación . Y por último estar a la vanguardia del proceso de desarrollo de las distintas herramientas que componen las rede de comunicación y su influencia en la modernización del mundo actual.

Complementando las habilidades y destreza propias de la área de ingeniería electrónica

Palabras Clave: CISCO, CCNP, Redes, Electrónica.

## ABSTRACT

The purpose of this document is to establish the degree of knowledge acquired by the student, during the process of the DIPLOMADO DE PROFUNDIZACION CISCO CCNP; where, through special structures, special commands for CP CCNP ROUTE and CP CCNP SWITCH are executed, among others, essential to achieve the main objective that is the knowledge of communication networks and as a strengthening area for the development of new work tools to have a better level of competence at work level and access new communication tools. And finally being at the forefront of the development process of the different tools that make up the communication networks and their influence on the modernization of today's world.

Complementing the skills and dexterity of the electronic engineering area.

Keywords: CISCO, CCNP, Networking, Electronics.

## INTRODUCCIÓN

A continuación, se detalla dos escenarios, con dos topologías diferentes donde se apreciará de forma ordenada y secuencial la ejecución e implementación de unos requisitos específico para las configuraciones de router y switch, comenzando desde la etapa de acceso a configuración específicas y renombramiento de los equipos, pasando por las configuraciones de las respectivas interfaces según los establecido por la prueba hasta verificar conectividad de red y control de la trayectoria. De igual forma se apreciará en el documentó la ejecución de comandos línea por línea para de esta forma visualizar la ejecución del cada comando para una mejor interpretación de los resultados.

## Descripción de escenarios propuestos para la prueba de habilidades

## Escenario 1

Una empresa de confecciones posee tres sucursales distribuidas en las ciudades de Bogotá, Medellín y Bucaramanga, en donde el estudiante será el administrador de la red, el cual deberá configurar e interconectar entre sí cada uno de los dispositivos que forman parte del escenario, acorde con los lineamientos establecidos para el direccionamiento IP, protocolos de enrutamiento y demás aspectos que forman parte de la topología de red.

## Ilustracion Topologia de Red Escenario 1.

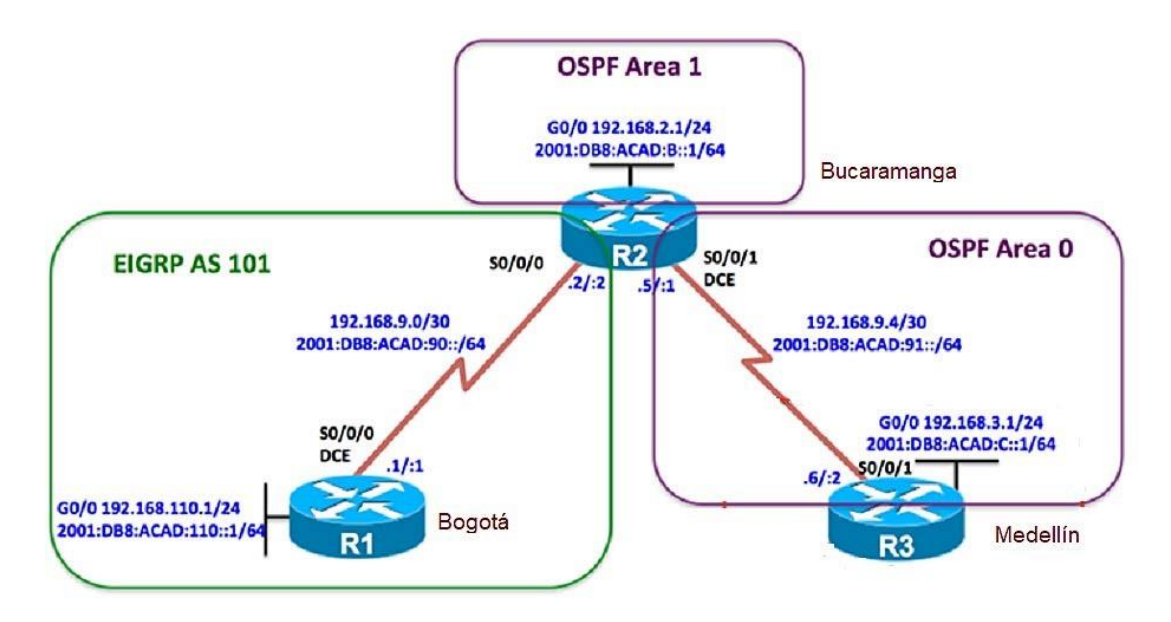

Configurar la topología de red, de acuerdo con las siguientes especificaciones.

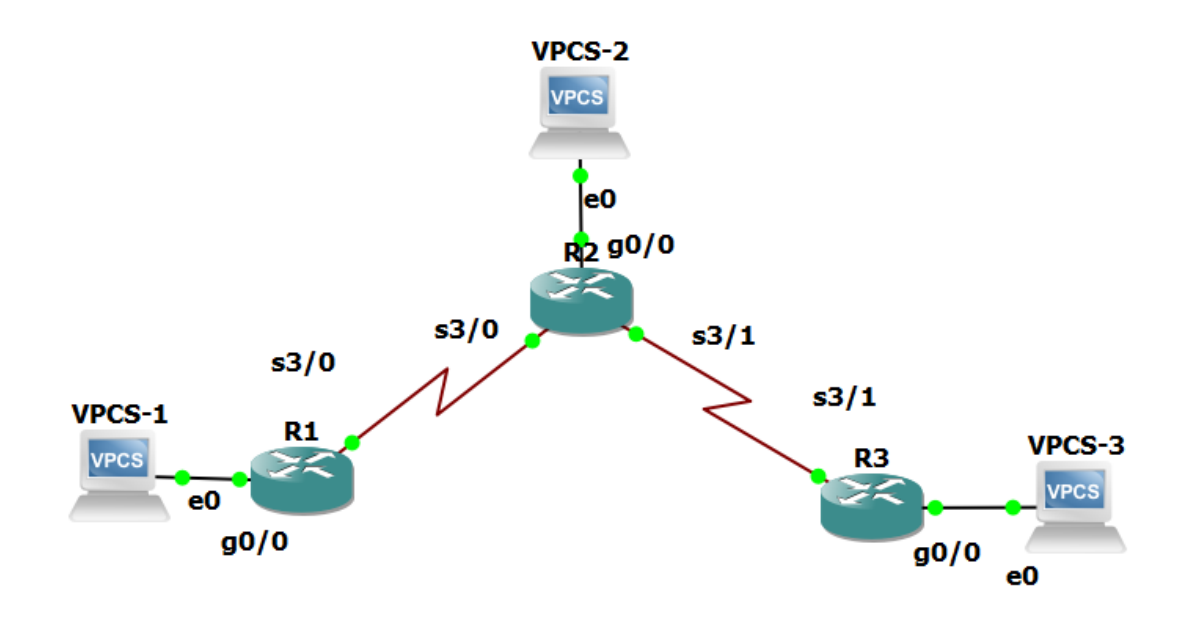

Ilustración Topología de red en GNS3.

Configurar la topología de red, de acuerdo con las siguientes especificaciones.

#### Parte 1: Configuración del escenario propuesto

1. Configurar las interfaces con las direcciones IPv4 e IPv6 que se muestran en la topología de red.

R1#conf term Enter configuration commands, one per line. End with CNTL/Z. R1(config-if)#ipv6 unicast-routing R1(config)#int g2/0 R1(config-if)#ip address 192.168.110.1 255.255.255.0 R1(config-if)#ipv6 address 2001:db8:acad:110::1/64 R1(config-if)#int s1/0 R1(config-if)#int s1/0 R1(config-if)#ip address 192.168.9.1 255.255.255.252 R1(config-if)#ipv6 address 2001:db8:acad:90::1/64 R1(config-if)#ipv6 address 2001:db8:acad:90::1/64 R1(config-if)#ipv6 address 2001:db8:acad:90::1/64 R1(config-if)# R1(config)#int s1/0 R1(config-if)#bandwidth 128

R2#conf term Enter configuration commands, one per line. End with CNTL/Z. R2(config-if)#ipv6 unicast-routing R2(config)#int g0/0 R2(config-if)#ip address 192.168.2.1 255.255.255.0 R2(config-if)#ipv6 address 2001:db8:acad:b::1/64 R2(config-if)#no shut R2(config-if)#int s1/0 R2(config-if)#ip address 192.168.9.2 255.255.255.252 R2(config-if)#ipv6 address 2001:db8:acad:90::2/64 R2(config-if)#no shut R2(config-if)#int s1/3 R2(config-if)#ip address 192.168.9.5 255.255.255.252 R2(config-if)#ipv6 address 2001:db8:acad:91::1/64 R2(config-if)#clock rate 128000 R2(config-if)#no shut R2(config)# R2(config)#int s3/0 R2(config-if)#bandwidth 128 R2(config-if)#int s1/3 R2(config-if)#bandwidth 128

R3#conf term Enter configuration commands, one per line. End with CNTL/Z. R3(config-if)#ipv6 unicast-routing R3(config)#int g2/0 R3(config-if)#ip address 192.168.3.1 255.255.255.0 R3(config-if)#ipv6 address 2001:db8:acad:c::1/64 R3(config-if)#no shut R3(config-if)#int s1/3 R3(config-if)#ip address 192.168.9.6 255.255.255.252 R3(config-if)#ipv6 address 2001:db8:acad:91::2/64 R3(config-if)#ipv6 address 2001:db8:acad:91::2/64 R3(config-if)#ino shut R3(config-if)#ino shut R3(config-if)# no shut R3(config-if)# R3(config-if)# R3(config)#int s1/3 R3(config-if)# handwidth 128 2. Ajustar el ancho de banda a 128 kbps sobre cada uno de los enlaces seriales ubicados en R1, R2, y R3 y ajustar la velocidad de reloj de las conexiones de DCE según sea apropiado.

R1(config-if)#int s1/0 R1(config-if)#clock rate 128000 R1(config-if)#bandwidth 128

R2(config)#int s1/0 R2(config-if)#bandwidth 128 R2(config-if)#int s1/3 R2(config-if)#bandwidth 128

R3(config)#int s1/3 R3(config-if)#bandwidth 128

3. En R2 y R3 configurar las familias de direcciones OSPFv3 para IPv4 e IPv6. Utilice el identificador de enrutamiento 2.2.2.2 en R2 y 3.3.3.3 en R3 para ambas familias de direcciones.

R2(config-if)#router ospfv3 1

R2(config-router)#address-family ipv4 unicast R2(config-router-af)#passive-interface g2/0 R2(config-router-af)#exit-address-family R2(config-router)#address-family ipv6 unicast R2(config-router-af)#router-id 2.2.2.6 R2(config-router-af)#passive-interface g2/0 R2(config-router-af)#exit-address-family R2(config-router)#int g2/0 R2(config-if)#ospfv3 1 ipv4 area 1 R2(config-if)#int s1/3 R2(config-if)#ospfv3 1 ipv4 area 0 R2(config-if)#ospfv3 1 ipv6 area 1 R2(config-if)#router ospfv3 1 R2(config-router)#address-family ipv4 unicast R2(config-router-af)#area 1 stub R2(config-router-af)#exit-address-family R2(config-router)#address-family ipv6 unicast R2(config-router-af)#area 1 stub R2(config-router-af)#exit-address-family R2(config-router)#address-family ipv4 unicast R2(config-router-af)#no area 1 stub R2(config-router-af)#area 1 stub no-summary R2(config-router-af)#exit-address-family R2(config-router)#address-family ipv6 unicast R2(config-router-af)#no area 1 stub R2(config-router-af)#area 1 stub no-summary R2(config-router-af)#exit-address-family R2(config-router)#exit

R3(config-if)#router ospfv3 1 R3(config-router)#address-family ipv4 unicast R3(config-router-af)#router-id 3.3.3.3 R3(config-router-af)#passive-interface g2/0 R3(config-router-af)#exit-address-family R3(config-router)#address-family ipv6 unicast R3(config-router-af)#router-id 3.3.3.6 R3(config-router-af)#passive-interface g2/0 R3(config-router-af)#exit-address-family R3(config-router)#exit R3(config)#int g0/0 R3(config-if)#ospfv3 1 ipv4 area 0 R3(config-if)#ospfv3 1 ipv6 area 0 R3(config-if)#int s1/3 R3(config-if)#ospfv3 1 ipv4 area 0 R3(config-if)#ospfv3 1 ipv6 area 0 R3(config-if)#

4. En R2, configurar la interfaz F0/0 en el área 1 de OSPF y la conexión serial entre R2 y R3 en OSPF área 0.

R2(config-router)#int g0/0 R2(config-if)#ospfv3 1 ipv4 area 1 R2(config-if)#ospfv3 1 ipv6 area 1 R2(config-if)#int s3/1 R2(config-if)#ospfv3 1 ipv4 area 0 R2(config-if)#ospfv3 1 ipv6 area 1 R3(config-if)#

5. En R3, configurar la interfaz F0/0 y la conexión serial entre R2 y R3 en OSPF área 0.

R3(config)#int g0/0 R3(config-if)#ospfv3 1 ipv4 area 0 R3(config-if)#ospfv3 1 ipv6 area 0 R3(config-if)#int s3/1 R3(config-if)#ospfv3 1 ipv4 area 0 R3(config-if)#ospfv3 1 ipv6 area 0 R3(config-if)#

6. Configurar el área 1 como un área totalmente Stubby.

R2(config)# router ospfv3 1 R2(config-router)# address-family ipv4 unicast R2(config-router-af)# area 1 stub no-summary R2(config-router-af)# exit-address-family R2(config-router)# address-family ipv6 unicast R2(config-router-af)# area 1 stub no-summary R2(config-router-af)#

R3(config)# router ospfv3 1 R3(config-router)# address-family ipv4 unicast R3(config-router-af)# area 1 stub no-summary R3(config-router-af)# exit-address-family R3(config-router)# address-family ipv6 unicast R3(config-router-af)# area 1 stub no-summary R3(config-router-af)#

7. Propagar rutas por defecto de IPv4 y IPv6 en R3 al interior del dominio OSPFv3. Nota: Es importante tener en cuenta que una ruta por defecto es diferente a la definición de rutas estáticas.

R3(config)# ip route 0.0.0.0 0.0.0.0 192.168.9.5 R3(config)# ipv6 route ::/0 2001:DB8:ACAD:91::1 R3(config)# router ospfv3 1 R3(config-router)# address-family ipv4 unicast R3(config-router-af)# default-information originate R3(config-router-af)# exit-address-family R3(config-router)# address-family ipv6 unicast R3(config-router)# default-information originate R3(config-router-af)# default-information originate R3(config-router-af)# exit-address-family R3(config-router-af)# exit-address-family R3(config-router-af)# exit-address-family R3(config-router)# end  Realizar la configuración del protocolo EIGRP para IPv4 como IPv6. Configurar la interfaz F0/0 de R1 y la conexión entre R1 y R2 para EIGRP con el sistema autónomo 101. Asegúrese de que el resumen automático está desactivado.

R1(config-if)#router eigrp 101

R1(config-router)#no auto-summary

R1(config-router)#network 192.168.9.0 0.0.0.3

R1(config-router)#network 192.168.110.0 0.0.0.255

R1(config-router)#passive-interface g0/0

R1(config-router)#ipv6 router eigrp 101

R1(config-rtr)#no shutdown

R1(config-rtr)#int g0/0

R1(config-if)#ipv6 eigrp 101

R1(config-if)#int s3/0

R1(config-if)#ipv6 eigrp 101

R2(config)#ipv6 router eigrp 101 R2(config-rtr)#no shutdown R2(config-rtr)#exit R2(config)#int s3/0 R2(config-if)#ipv6 eigrp 101 R2(config-if)#

9. Configurar las interfaces pasivas para EIGRP según sea apropiado.

R1(config)#router eigrp 101 R1(config-router)#passive-interface serial s0/0/0 R1(config-router)#end

10. En R2, configurar la redistribución mutua entre OSPF y EIGRP para IPv4 e IPv6. Asignar métricas apropiadas cuando sea necesario.

R2(config-if)#router ospf 1 R2(config-router)#redistribute eigrp 101 subnets R2(config-router)#exit R2(config)#router eigrp 101 R2(config-router)#redistribute ospf 1 metric 10000 100 255 1 1500 R2(config-router)#exit R2(config)#router ospfv3 1 R2(config-router)#address-family ipv6 unicast R2(config-router-af)#redistribute eigrp 101 include-connected R2(config-router-af)#exit R2(config-router)#exit R2(config)#ipv6 router eigrp 101

R2(config-rtr)#redistribute ospf 1 metric 1500 100 255 1 1500 include-connected R2(config-rtr)#exit

R2(config)#ip route 192.168.3.0 255.255.255.0 192.168.9.6 R2(config)#router eigrp 101 R2(config-router)#redistribute connected R2(config-router)#redistribute static R2(config)#router eigrp 101 R2(config-router)#no auto-summary R2(config-router)#network 192.168.9.0 0.0.0.3 R2(config-router)# R2(config-router)#

11. En R2, de hacer publicidad de la ruta 192.168.3.0/24 a R1 mediante una lista de distribución y ACL.

R2(config)# access-list 1 permit host 192.168.9.1

R2(config)#end

#### Parte 2: Verificar conectividad de red y control de la trayectoria.

a. Registrar las tablas de enrutamiento en cada uno de los routers, acorde con los parámetros de configuración establecidos en el escenario propuesto.

#### R1# show ip route

Codes: L - local, C - connected, S - static, R - RIP, M - mobile, B - BGP D - EIGRP, EX - EIGRP external, O - OSPF, IA - OSPF inter area N1 - OSPF NSSA external type 1, N2 - OSPF NSSA external type 2 E1 - OSPF external type 1, E2 - OSPF external type 2 i - IS-IS, su - IS-IS summary, L1 - IS-IS level-1, L2 - IS-IS level-2 ia - IS-IS inter area, \* - candidate default, U - per-user static route o - ODR, P - periodic downloaded static route, H - NHRP, I - LISP + - replicated route, % - next hop override

Gateway of last resort is not set

D EX 192.168.2.0/24 [170/20512256] via 192.168.9.2, 00:07:06, Serial3/0 D EX 192.168.3.0/24 [170/21024000] via 192.168.9.2, 00:06:52, Serial3/0

192.168.9.0/24 is variably subnetted, 3 subnets, 2 masks

- C 192.168.9.0/30 is directly connected, Serial3/0
- L 192.168.9.1/32 is directly connected, Serial3/0
- D EX 192.168.9.4/30 [170/21024000] via 192.168.9.2, 00:07:06, Serial3/0 192.168.110.0/24 is variably subnetted, 2 subnets, 2 masks
- C 192.168.110.0/24 is directly connected, GigabitEthernet0/0
- L 192.168.110.1/32 is directly connected, GigabitEthernet0/0

## R1#show ipv6 route

IPv6 Routing Table - default - 8 entries

Codes: C - Connected, L - Local, S - Static, U - Per-user Static route

B - BGP, R - RIP, H - NHRP, I1 - ISIS L1

- I2 ISIS L2, IA ISIS interarea, IS ISIS summary, D EIGRP
- EX EIGRP external, ND ND Default, NDp ND Prefix, DCE Destination
- NDr Redirect, O OSPF Intra, OI OSPF Inter, OE1 OSPF ext 1

OE2 - OSPF ext 2, ON1 - OSPF NSSA ext 1, ON2 - OSPF NSSA ext 2, I - LISP

EX 2001:DB8:ACAD:B::/64 [170/20537600] via FE80::C802:7FF:FE00:6, Serial3/0

- EX 2001:DB8:ACAD:C::/64 [170/20537600] via FE80::C802:7FF:FE00:6, Serial3/0
- C 2001:DB8:ACAD:90::/64 [0/0] via Serial3/0, directly connected
- L 2001:DB8:ACAD:90::1/128 [0/0] via Serial3/0, receive
- EX 2001:DB8:ACAD:91::/64 [170/20537600] via FE80::C802:7FF:FE00:6, Serial3/0
- C 2001:DB8:ACAD:110::/64 [0/0] via GigabitEthernet0/0, directly connected
- L 2001:DB8:ACAD:110::1/128 [0/0] via GigabitEthernet0/0, receive
- L FF00::/8 [0/0] via Null0, receive

| *Dec 16 03:28:03.131: %DUAL-5-NBRCHANGE: EIGRP-IPv6 101: Neighbor FE80::C802:7FF:FE00:6 (Serial3/0) is up: new ^ |
|----------------------------------------------------------------------------------------------------|
| adjacency                                                                                                    |
| RI(Config-1))#                                                                                                   |
| RI(config-if)#do show ip route<br>Codes: I _ local C _ compacted S _ static P _ PTP M _ mobile R _ BCP           |
| D = EIGRP, EX = EIGRP external, $O = OSPF. TA = OSPF inter area$                                                 |
| N1 - OSPF NSSA external type 1, N2 - OSPF NSSA external type 2                                                   |
| E1 - OSPF external type 1, E2 - OSPF external type 2                                                             |
| i - IS-IS, su - IS-IS summary, L1 - IS-IS level-1, L2 - IS-IS level-2                                            |
| ia - IS-IS inter area, * - candidate default, U - per-user static route                                          |
| o - ODR, P - periodic downloaded static route, H - NHRP, 1 - LISP                                                |
| + - replicated route, % - next hop override                                                                      |
| Gateway of last resort is not set                                                                                |
| D FX 192.168.2.0/24 [170/20512256] via 192.168.9.2.00:02:43. Seria13/0                                           |
| D EX 192.168.3.0/24 (170/21024000) via 192.168.9.2, 00:02:43, Serial3/0                                          |
| 192.168.9.0/24 is variably subnetted, 3 subnets, 2 masks                                                         |
| C 192.168.9.0/30 is directly connected, Serial3/0                                                                |
| L 192.168.9.1/32 is directly connected, Serial3/0                                                                |
| D EX 192.168.9.4/30 [170/21024000] via 192.168.9.2, 00:02:43, Serial3/0                                          |
| 192.168.110.0/24 is variably subnetted, 2 subnets, 2 masks                                                       |
| C 192.168.110.0/24 is directly connected, GigabitEthernet0/0                                                     |
| L 192.168.110.1/32 is directly connected, GigabitEthernet0/0                                                     |
| R1(Config-1)#do show 1pv6 route                                                                                  |
| IFVO ROULING IBDIE - GELAUIT - O ENLIES<br>Codes: C - Compacted I - Local S - Static II - Par-Vear Static route  |
| B = RGP, R = RTP, H = MeR, TI = TSTS T1                                                                          |
| 12 - ISIS L2, IA - ISIS interarea, IS - ISIS summary, D - EIGRP                                                  |
| EX - EIGRP external, ND - ND Default, NDp - ND Prefix, DCE - Destination                                         |
| NDr - Redirect, O - OSPF Intra, OI - OSPF Inter, OE1 - OSPF ext 1                                                |
| OE2 - OSPF ext 2, ON1 - OSPF NSSA ext 1, ON2 - OSPF NSSA ext 2, 1 - LISP                                         |
| EX 2001:DB8:ACAD:B::/64 [170/20537600]                                                                           |
| via FE80::C802:7FF:FE00:6, Serial3/0                                                                             |
| EX 2001:DB8:ACAD:C::/64 [170/20537600]                                                                           |
| via FBS0::CS02:/FFFEB0:6, Serial3/0                                                                              |
| vis Serial2/0 directly connected                                                                                 |
| $\sqrt{14}$ Jerrardy, diffecting connected                                                                       |
| via Serial3/0, receive                                                                                           |
| EX 2001:DB9:ACAD:91::/64 [170/20537600]                                                                          |
| via FE80::C802:7FF:FE00:6, Serial3/0                                                                             |
| C 2001:DB8:ACAD:110::/64 [0/0]                                                                                   |
| via GigabitEthernet0/0, directly connected                                                                       |
| L 2001:DB8:ACAD:110::1/128 [0/0]                                                                                 |
| via Gigabitbthernet0/0, receive                                                                                  |
|                                                                                                    |
|                                                                                                    |
| A Config 177                                                                                                    |

Ilustración 1\_Edgar Rincon-Show ip Route + Show ipv6 Route en R1

#### R2#show ip route

Codes: L - local, C - connected, S - static, R - RIP, M - mobile, B - BGP D - EIGRP, EX - EIGRP external, O - OSPF, IA - OSPF inter area N1 - OSPF NSSA external type 1, N2 - OSPF NSSA external type 2 E1 - OSPF external type 1, E2 - OSPF external type 2 i - IS-IS, su - IS-IS summary, L1 - IS-IS level-1, L2 - IS-IS level-2 ia - IS-IS inter area, \* - candidate default, U - per-user static route o - ODR, P - periodic downloaded static route, H - NHRP, I - LISP + - replicated route, % - next hop override

Gateway of last resort is not set

192.168.2.0/24 is variably subnetted, 2 subnets, 2 masks C 192.168.2.0/24 is directly connected, GigabitEthernet0/0

- L 192.168.2.1/32 is directly connected, GigabitEthernet0/0
- S 192.168.3.0/24 [1/0] via 192.168.9.6
- 192.168.9.0/24 is variably subnetted, 4 subnets, 2 masks
- C 192.168.9.0/30 is directly connected, Serial3/0
- L 192.168.9.2/32 is directly connected, Serial3/0
- C 192.168.9.4/30 is directly connected, Serial3/1
- L 192.168.9.5/32 is directly connected, Serial3/1
- D 192.168.110.0/24 [90/20512256] via 192.168.9.1, 00:09:12, Serial3/0

## R2#show ipv6 route

IPv6 Routing Table - default - 9 entries

Codes: C - Connected, L - Local, S - Static, U - Per-user Static route B - BGP, R - RIP, H - NHRP, I1 - ISIS L1

I2 - ISIS L2, IA - ISIS interarea, IS - ISIS summary, D - EIGRP

EX - EIGRP external, ND - ND Default, NDp - ND Prefix, DCE - Destination

NDr - Redirect, O - OSPF Intra, OI - OSPF Inter, OE1 - OSPF ext 1

OE2 - OSPF ext 2, ON1 - OSPF NSSA ext 1, ON2 - OSPF NSSA ext 2, I - LISP

C 2001:DB8:ACAD:B::/64 [0/0] via GigabitEthernet0/0, directly connected

- L 2001:DB8:ACAD:B::1/128 [0/0] via GigabitEthernet0/0, receive
- O 2001:DB8:ACAD:C::/64 [110/782] via FE80::C803:7FF:FE0F:6, Serial3/1
- C 2001:DB8:ACAD:90::/64 [0/0] via Serial3/0, directly connected
- L 2001:DB8:ACAD:90::2/128 [0/0] via Serial3/0, receive
- C 2001:DB8:ACAD:91::/64 [0/0] via Serial3/1, directly connected
- L 2001:DB8:ACAD:91::1/128 [0/0] via Serial3/1, receive
- D 2001:DB8:ACAD:110::/64 [90/20512256] via FE80::C801:6FF:FEEF:6, Serial3/0
- L FF00::/8 [0/0] via Null0, receive

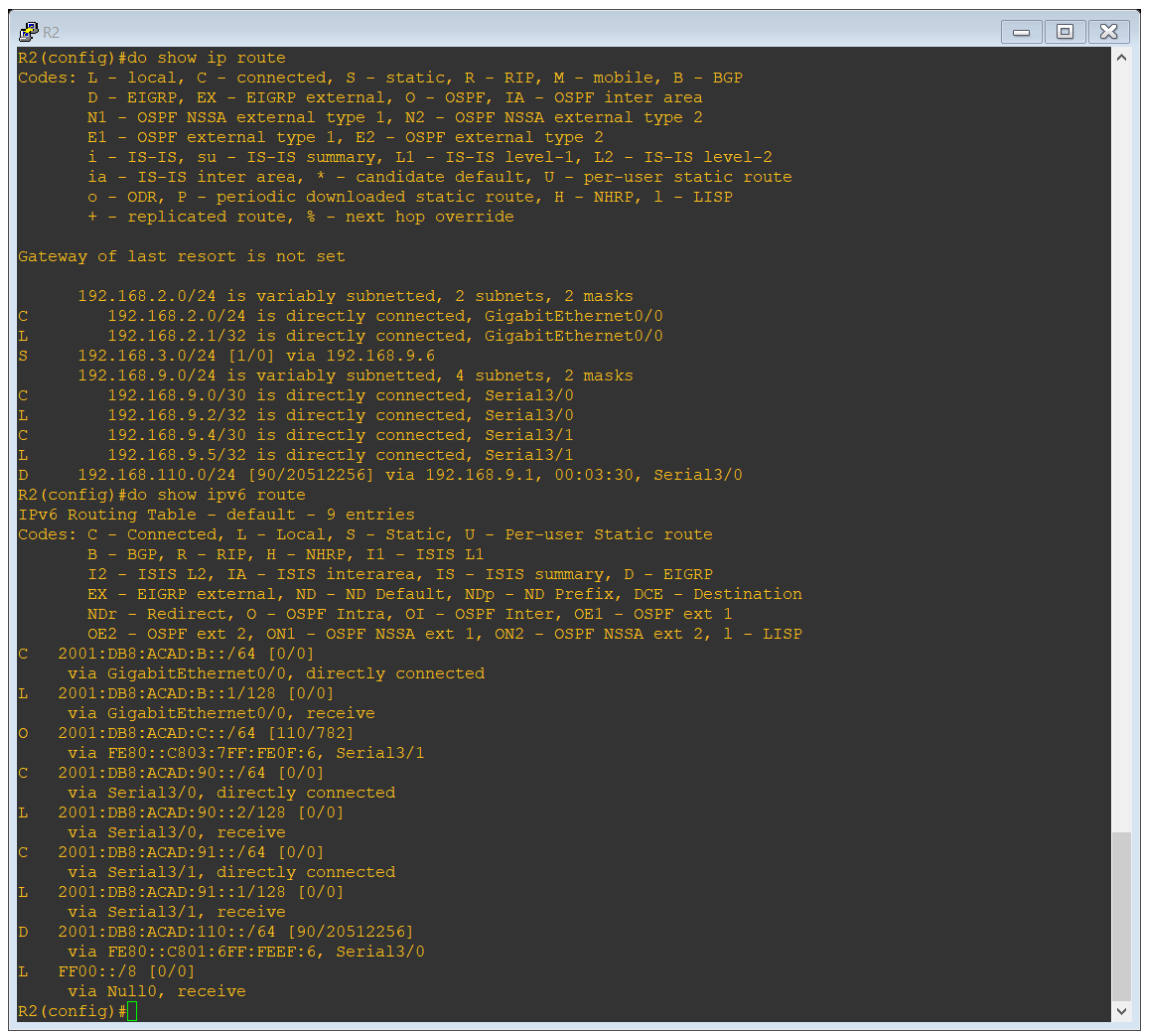

Ilustración 1\_Edgar Rincon-Show ip Route + Show Ipv6 Route en R2

#### R3#show ip route

Codes: L - local, C - connected, S - static, R - RIP, M - mobile, B - BGP D - EIGRP, EX - EIGRP external, O - OSPF, IA - OSPF inter area N1 - OSPF NSSA external type 1, N2 - OSPF NSSA external type 2 E1 - OSPF external type 1, E2 - OSPF external type 2 i - IS-IS, su - IS-IS summary, L1 - IS-IS level-1, L2 - IS-IS level-2 ia - IS-IS inter area, \* - candidate default, U - per-user static route o - ODR, P - periodic downloaded static route, H - NHRP, I - LISP + - replicated route, % - next hop override

Gateway of last resort is not set

O IA 192.168.2.0/24 [110/782] via 192.168.9.5, 00:41:12, Serial3/1 192.168.3.0/24 is variably subnetted, 2 subnets, 2 masks

- C 192.168.3.0/24 is directly connected, GigabitEthernet0/0
- L 192.168.3.1/32 is directly connected, GigabitEthernet0/0 192.168.9.0/24 is variably subnetted, 3 subnets, 2 masks
- O E2 192.168.9.0/30 [110/1] via 192.168.9.5, 00:11:20, Serial3/1
- C 192.168.9.4/30 is directly connected, Serial3/1
- L 192.168.9.6/32 is directly connected, Serial3/1
- O E2 192.168.110.0/24 [110/1] via 192.168.9.5, 00:11:20, Serial3/1

## R3# show ipv6 route

IPv6 Routing Table - default - 8 entries

Codes: C - Connected, L - Local, S - Static, U - Per-user Static route B - BGP, R - RIP, H - NHRP, I1 - ISIS L1

I2 - ISIS L2, IA - ISIS interarea, IS - ISIS summary, D - EIGRP EX - EIGRP external, ND - ND Default, NDp - ND Prefix, DCE - Destination NDr - Redirect, O - OSPF Intra, OI - OSPF Inter, OE1 - OSPF ext 1 OE2 - OSPF ext 2, ON1 - OSPF NSSA ext 1, ON2 - OSPF NSSA ext 2, I -LISP

- OI 2001:DB8:ACAD:B::/64 [110/782] via FE80::C802:7FF:FE00:6, Serial1/3
- C 2001:DB8:ACAD:C::/64 [0/0] via GigabitEthernet0/0, directly connected
- L 2001:DB8:ACAD:C::1/128 [0/0] via GigabitEthernet0/0, receive
- OE2 2001:DB8:ACAD:90::/64 [110/20] via FE80::C802:7FF:FE00:6, Serial3/1
- C 2001:DB8:ACAD:91::/64 [0/0] via Serial3/1, directly connected
- L 2001:DB8:ACAD:91::2/128 [0/0] via Serial3/1, receive
- OE2 2001:DB8:ACAD:110::/64 [110/20] via FE80::C802:7FF:FE00:6, Serial3/1
- L FF00::/8 [0/0] via Null0, receive

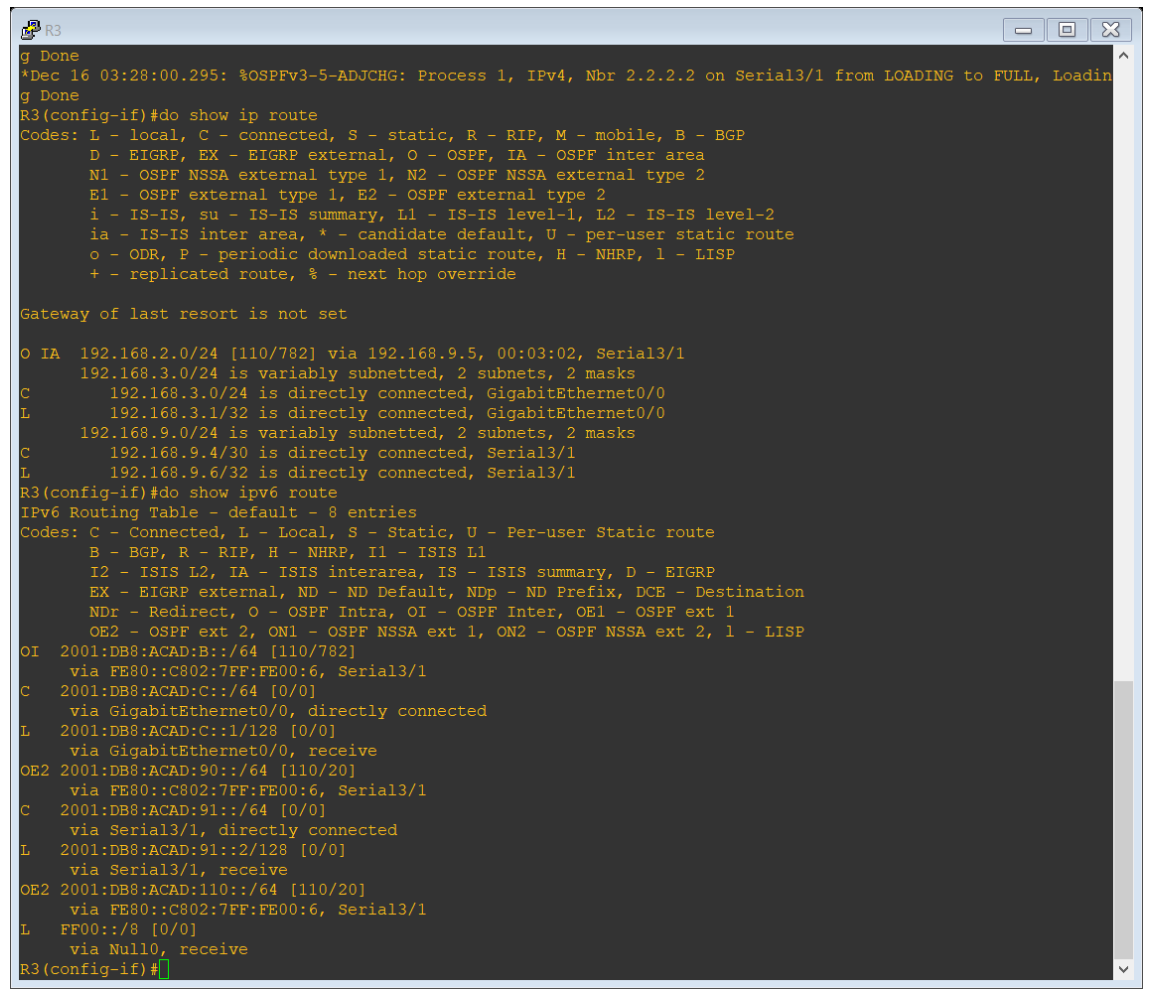

Ilustración 3\_Edgar Rincon.-Show ip route+ Show Ipv6 Route en R3

b. Verificar comunicación entre routers mediante el comando ping y traceroute

R1(config-if)#do ping 192.168.2.1 Type escape sequence to abort. Sending 5, 100-byte ICMP Echos to 192.168.2.1, timeout is 2 seconds: !!!!! Success rate is 100 percent (5/5), round-trip min/avg/max = 8/12/16 ms

R1(config-if)#do ping 192.168.9.2 Type escape sequence to abort. Sending 5, 100-byte ICMP Echos to 192.168.9.2, timeout is 2 seconds: !!!!! Success rate is 100 percent (5/5), round-trip min/avg/max = 16/20/28 ms R1(config-if)#do ping 192.168.9.5

Type escape sequence to abort.

Sending 5, 100-byte ICMP Echos to 192.168.9.5, timeout is 2 seconds: !!!!!

Success rate is 100 percent (5/5), round-trip min/avg/max = 20/20/24 ms R1(config-if)#do ping 192.168.9.6

Type escape sequence to abort.

Sending 5, 100-byte ICMP Echos to 192.168.9.6, timeout is 2 seconds: !!!!!

Success rate is 100 percent (5/5), round-trip min/avg/max = 20/24/40 ms R1(config-if)#do ping 192.168.3.1

Type escape sequence to abort.

Sending 5, 100-byte ICMP Echos to 192.168.3.1, timeout is 2 seconds: IIIII

Success rate is 100 percent (5/5), round-trip min/avg/max = 32/40/44 ms R1(config-if)#do ping 2001:db8:acad:90::2

Type escape sequence to abort.

Sending 5, 100-byte ICMP Echos to 2001:DB8:ACAD:90::2, timeout is 2 seconds: IIII

Success rate is 100 percent (5/5), round-trip min/avg/max = 4/29/92 ms R1(config-if)#do ping 2001:db8:acad:91::1

Type escape sequence to abort.

Sending 5, 100-byte ICMP Echos to 2001:DB8:ACAD:91::1, timeout is 2 seconds: !!!!!

Success rate is 100 percent (5/5), round-trip min/avg/max = 8/15/20 ms R1(config-if)#do ping 2001:db8:acad:91::2

Type escape sequence to abort.

Sending 5, 100-byte ICMP Echos to 2001:DB8:ACAD:91::2, timeout is 2 seconds: !!!!!

Success rate is 100 percent (5/5), round-trip min/avg/max = 16/22/32 ms R1(config-if)#do ping 2001:db8:acad:b::1

Type escape sequence to abort.

Sending 5, 100-byte ICMP Echos to 2001:DB8:ACAD:B::1, timeout is 2 seconds: !!!!!

Success rate is 100 percent (5/5), round-trip min/avg/max = 20/22/24 ms R1(config-if)#do ping 2001:db8:acad:c::1

Type escape sequence to abort.

Sending 5, 100-byte ICMP Echos to 2001:DB8:ACAD:C::1, timeout is 2 seconds: !!!!!

Success rate is 100 percent (5/5), round-trip min/avg/max = 32/39/48 ms R1(config-if)#

R2(config-router)#do ping 192.168.110.1

Type escape sequence to abort.

Sending 5, 100-byte ICMP Echos to 192.168.110.1, timeout is 2 seconds: IIIII

Success rate is 100 percent (5/5), round-trip min/avg/max = 16/24/40 ms R2(config-router)#do ping 192.168.9.1

Type escape sequence to abort.

Sending 5, 100-byte ICMP Echos to 192.168.9.1, timeout is 2 seconds: IIIII

Success rate is 100 percent (5/5), round-trip min/avg/max = 16/20/24 ms R2(config-router)#do ping 192.168.9.6

Type escape sequence to abort.

Sending 5, 100-byte ICMP Echos to 192.168.9.6, timeout is 2 seconds: !!!!!

Success rate is 100 percent (5/5), round-trip min/avg/max = 20/20/24 ms R2(config-router)#do ping 192.168.3.1

Type escape sequence to abort.

Sending 5, 100-byte ICMP Echos to 192.168.3.1, timeout is 2 seconds:

Success rate is 100 percent (5/5), round-trip min/avg/max = 8/12/16 ms R2(config-router)#do ping 2001:db8:acad:110::1

Type escape sequence to abort.

Sending 5, 100-byte ICMP Echos to 2001:DB8:ACAD:110::1, timeout is 2 seconds: !!!!!

Success rate is 100 percent (5/5), round-trip min/avg/max = 8/12/20 ms R2(config-router)#do ping 2001:db8:acad:90::1

Type escape sequence to abort.

Sending 5, 100-byte ICMP Echos to 2001:DB8:ACAD:90::1, timeout is 2 seconds: IIII

Success rate is 100 percent (5/5), round-trip min/avg/max = 4/10/16 ms R2(config-router)#do ping 2001:db8:acad:91::2

Type escape sequence to abort.

Sending 5, 100-byte ICMP Echos to 2001:DB8:ACAD:91::2, timeout is 2 seconds: !!!!!

Success rate is 100 percent (5/5), round-trip min/avg/max = 16/20/24 ms R2(config-router)#do ping 2001:db8:acad:c::1

Type escape sequence to abort.

Sending 5, 100-byte ICMP Echos to 2001:DB8:ACAD:C::1, timeout is 2 seconds: !!!!!

Success rate is 100 percent (5/5), round-trip min/avg/max = 8/11/16 ms R2(config-router)#

R3(config-if)#do ping 192.168.2.1

Type escape sequence to abort.

Sending 5, 100-byte ICMP Echos to 192.168.2.1, timeout is 2 seconds: IIIII

Success rate is 100 percent (5/5), round-trip min/avg/max = 20/20/24 ms R3(config-if)#do ping 192.168.9.5

Type escape sequence to abort.

Sending 5, 100-byte ICMP Echos to 192.168.9.5, timeout is 2 seconds: !!!!!

Success rate is 100 percent (5/5), round-trip min/avg/max = 8/28/80 ms R3(config-if)#do ping 192.168.9.1

Type escape sequence to abort.

Sending 5, 100-byte ICMP Echos to 192.168.9.1, timeout is 2 seconds:

Success rate is 100 percent (5/5), round-trip min/avg/max = 24/35/44 ms R3(config-if)#do ping 192.168.110.1

Type escape sequence to abort.

Sending 5, 100-byte ICMP Echos to 192.168.110.1, timeout is 2 seconds:

Success rate is 100 percent (5/5), round-trip min/avg/max = 24/31/36 ms R3(config-if)#do ping 2001:db8:acad:91::1

Type escape sequence to abort.

Sending 5, 100-byte ICMP Echos to 2001:DB8:ACAD:91::1, timeout is 2 seconds: !!!!!

Success rate is 100 percent (5/5), round-trip min/avg/max = 8/16/40 ms R3(config-if)#do ping 2001:db8:acad:b::1

Type escape sequence to abort.

Sending 5, 100-byte ICMP Echos to 2001:DB8:ACAD:B::1, timeout is 2 seconds: !!!!!

Success rate is 100 percent (5/5), round-trip min/avg/max = 16/18/20 ms R3(config-if)#do ping 2001:db8:acad:90::1

Type escape sequence to abort.

Sending 5, 100-byte ICMP Echos to 2001:DB8:ACAD:90::1, timeout is 2 seconds: !!!!!

Success rate is 100 percent (5/5), round-trip min/avg/max = 28/33/40 ms R3(config-if)#do ping 2001:db8:acad:110::1

Type escape sequence to abort.

Sending 5, 100-byte ICMP Echos to 2001:DB8:ACAD:110::1, timeout is 2 seconds: !!!!!

Success rate is 100 percent (5/5), round-trip min/avg/max = 28/32/36 ms R3(config-if)#

c. Verificar que las rutas filtradas no están presentes en las tablas de enrutamiento de los routers correctas.

**Nota**: Puede ser que Una o más direcciones no serán accesibles desde todos los routers después de la configuración final debido a la utilización de listas de distribución para filtrar rutas y el uso de IPv4 e IPv6 en la misma red.

## **ESCENARIO 2.**

Una empresa de comunicaciones presenta una estructura Core acorde a la topología de red, en donde el estudiante será el administrador de la red, el cual deberá configurar e interconectar entre sí cada uno de los dispositivos que forman parte del escenario, acorde con los lineamientos establecidos para el direccionamiento IP, etherchannels, VLANs y demás aspectos que forman parte del escenario propuesto.

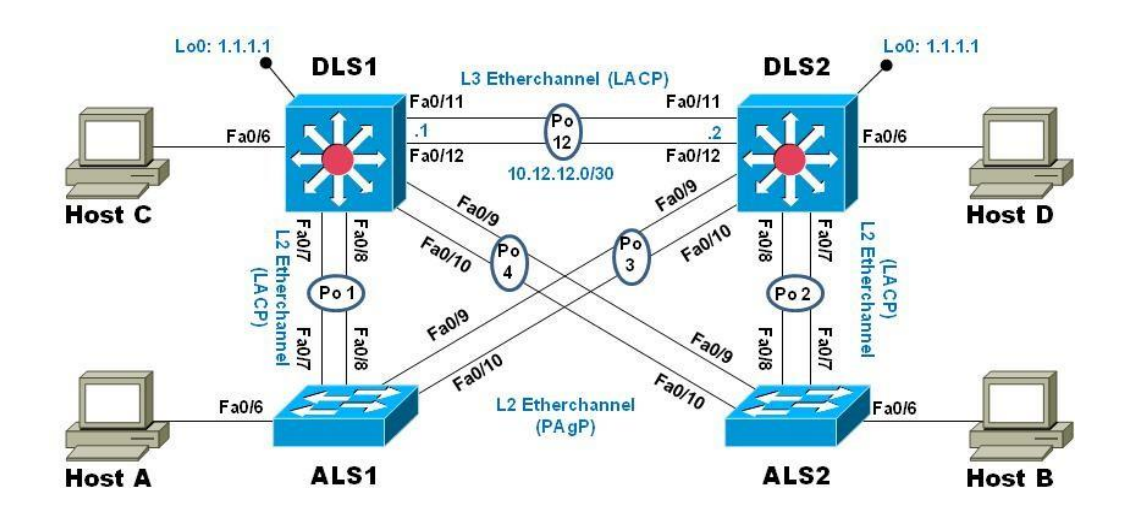

#### Ilustracion Topología de red Escenario 2.

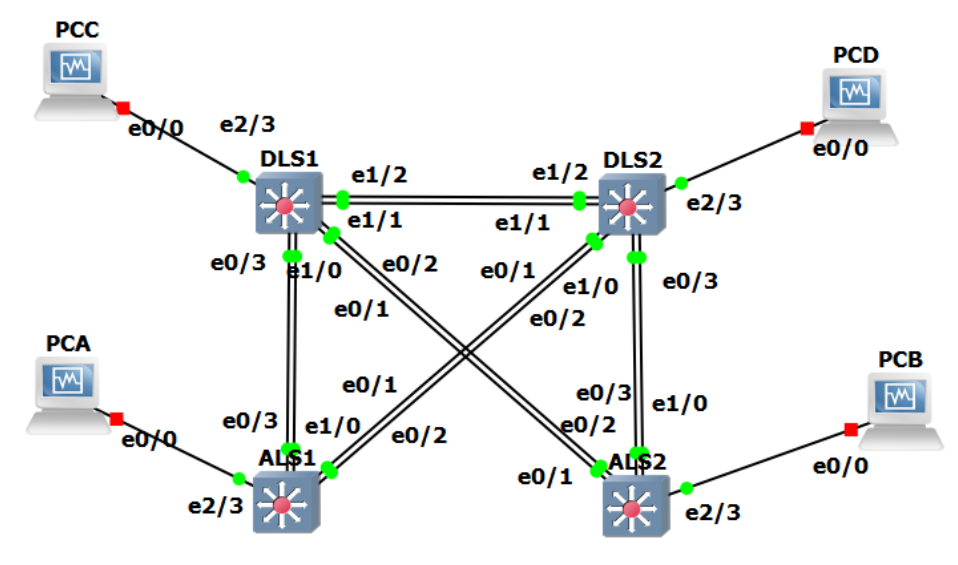

**Ilustracion Topologia en Red GNS3** 

#### Parte 1: Configurar la red de acuerdo con las especificaciones.

a. Apagar todas las interfaces en cada switch.

Switch #config t Switch#(config)#interface range f0/6-12 Switch#(config-if-range)#shutdown

Switch#configure terminal Switch#(config)#interface range f0/6-12 Switch(config-if-range)#shutdown

Switch#config t Switch#(config)#interface range f0/6-12 Switch #(config-if-range)#shutdown

Switch #config t Enter configuration commands, one per line. End with CNTL/Z. Switch (config)#interface range f0/6-12 Switch (config-if-range)# shutdown

b. Asignar un nombre a cada switch acorde al escenario establecido.

Switch#configure terminal Switch(config)#hostname DLS1 DLS1(config)#

Switch#configure terminal Switch(config)#hostname DLS2 DLS2(config)#

Switch#configure terminal Switch(config)#hostname ALS1 ALS1(config)#

Switch#configure terminal Switch(config)#hostname ALS2 ALS2(config)#

- c. Configurar los puertos troncales y Port-channels tal como se muestra en el diagrama.
  - 1) La conexión entre DLS1 y DLS2 será un EtherChannel capa-3 utilizando LACP. Para DLS1 se utilizará la dirección IP 10.12.12.1/30 y para DLS2 utilizará 10.12.12.2/30.

DLS1(config)#interface vlan 800 DLS1(config-if)#ip address 10.12.12.1 255.255.255.252 DLS1(config-if)#interface range f0/11-12 DLS1(config-if-range)#channel-protocol lacp DLS1(config-if-range)#channel-group 2 mode active DLS1(config-if-range)#no shutdown

DLS2(config)#interface vlan 800 DLS2(config-if)#ip address 10.12.12.2 255.255.255.252 DLS2(config-if)#interface range f0/11-12 DLS2(config-if-range)#channel-protocol lacp DLS2(config-if-range)#channel-group 2 mode active DLS2(config-if-range)#no shutdown

2) Los Port-channels en las interfaces Fa0/7 y Fa0/8 utilizarán LACP.

ALS1(config)#interface range f0/7-8 ALS1(config-if-range)#channel-protocol lacp ALS1(config-if-range)#channel-group 2 mode active ALS1(config-if-range)#no shutdown ALS1(config-if-range)#exit ALS1(config)#

DLS1(config)#interface range f0/7-8 DLS1(config-if-range)#channel-protocol lacp DLS1(config-if-range)#channel-group 2 mode active DLS1(config-if-range)#no shutdown DLS1(config-if-range)#exit DLS1(config)#

DLS2(config)#interface range f0/7-8 DLS2(config-if-range)#channel-protocol lacp DLS2(config-if-range)#channel-group 2 mode active DLS2(config-if-range)#no shutdown DLS2(config-if-range)#exit DLS2(config)#

ALS2(config)#interface range f0/7-8 ALS2(config-if-range)#channel-protocol lacp ALS2(config-if-range)#channel-group 2 mode active ALS2(config-if-range)#no shutdown ALS2(config-if-range)#exit ALS2(config)#

3) Los Port-channels en las interfaces F0/9 y fa0/10 utilizará PAgP.

ALS1(config)#interface range f0/9-10 ALS1(config-if-range)#channel-protocol pagp ALS1(config-if-range)#channel-group 2 mode desirable ALS1(config-if-range)#no shutdown ALS1(config-if-range)#exit ALS1(config)#

DLS1(config)#interface range f0/9-10 DLS1(config-if-range)#channel-protocol pagp DLS1(config-if-range)#channel-group 2 mode desirable DLS1(config-if-range)#no shutdown DLS1(config-if-range)#exit DLS1(config)#

DLS2(config)#interface range f0/9-10

DLS2(config-if-range)#channel-protocol pagp DLS2(config-if-range)#channel-group 2 mode desirable DLS2(config-if-range)#no shutdown DLS2(config-if-range)#exit DLS2(config)#

ALS2(config)#interface range f0/9-10 ALS2(config-if-range)#channel-protocol pagp ALS2(config-if-range)#channel-group 2 mode desirable ALS2(config-if-range)#no shutdown ALS2(config-if-range)#exit ALS2(config)#

- 4) Todos los puertos troncales serán asignados a la VLAN 800 como la VLAN nativa.
- ALS1(config)#int ran f0/7-10
- ALS1 (config-if-range)#switchport trunk encap dot1q
- ALS1 (config-if-range)#switchport trunk native vlan 800
- ALS1 (config-if-range)#switchport mode trunk
- ALS1 (config-if-range)#switchport nonegotiate
- ALS1 (config-if-range)#no shut
- ALS1 (config-if-range)#exit
- ALS1 (config)#

DLS1(config)#int ran f0/7-12

DLS1(config-if-range)#switchport trunk encap dot1q

DLS1(config-if-range)#switchport trunk native vlan 800

DLS1(config-if-range)#switchport mode trunk

DLS1(config-if-range)#switchport nonegotiate

DLS1(config-if-range)#no shut

DLS1(config-if-range)#exit

DLS1 (config)#

DLS2(config)#int ran f0/7-12

DLS2(config-if-range)#switchport trunk encap dot1q

DLS2(config-if-range)#switchport trunk native vlan 800

DLS2(config-if-range)#switchport mode trunk

DLS2(config-if-range)#switchport nonegotiate

DLS2(config-if-range)#no shut

DLS2(config-if-range)#exit

DLS2(config)#

- ALS1(config)#int ran f0/7-10
- ALS1 (config-if-range)#switchport trunk encap dot1q
- ALS1 (config-if-range)#switchport trunk native vlan 800
- ALS1 (config-if-range)#switchport mode trunk
- ALS1 (config-if-range)#switchport nonegotiate
- ALS1 (config-if-range)#no shut
- ALS1 (config-if-range)#exit
- ALS1 (config)#
  - d. Configurar DLS1, ALS1, y ALS2 para utilizar VTP versión 3
  - 1) Utilizar el nombre de dominio UNAD con la contraseña cisco123

DLS1#config term DLS1(config)#vtp domain UNAD DLS1(config)#vtp password cisco123 DLS1(config)#end

2) Configurar DLS1 como servidor principal para las VLAN.

DLS1#config term DLS1(config)#vtp version 3 DLS1(config)#vtp mode server mst DLS1(config)#end DLS1#vtp primary mst

3) Configurar ALS1 y ALS2 como clientes VTP.

e.

f. Configurar en el servidor principal las siguientes VLAN:

#### Table 1

| Número de<br>VLAN | Nombre de<br>VLAN | Número de<br>VLAN | Nombre de VLAN  |
|-------------------|-------------------|-------------------|-----------------|
| 800               | NATIVA            | 434               | ESTACIONAMIENTO |
| 12                | EJECUTIVOS        | 123               | MANTENIMIENTO   |
| 234               | HUESPEDES         | 1010              | VOZ             |
| 1111              | VIDEONET          | 3456              | ADMINISTRACIÓN  |

g. En DLS1, suspender la VLAN 434.

DLS1#config t

DLS1(config)#vlan 800

DLS1(config-vlan)#name NATIVE

DLS1(config-vlan)#VLAN 12

DLS1(config-vlan)#name EJECUTIVOS

DLS1(config-vlan)#VLAN 234

DLS1(config-vlan)#name HUESPEDES

DLS1(config-vlan)#vlan 1111

DLS1(config-vlan)#name VISEONET

DLS1(config-vlan)#vlan 434

DLS1(config-vlan)#name ESTACIONAMIENTO

DLS1(config-vlan)#VLAN 1010

DLS1(config-vlan)#name VOZ

DLS1(config-vlan)#VLAN 3456

DLS1(config-vlan)#name ADMINISTRACION

DLS1(config-vlan)#end

DLS1(config)#

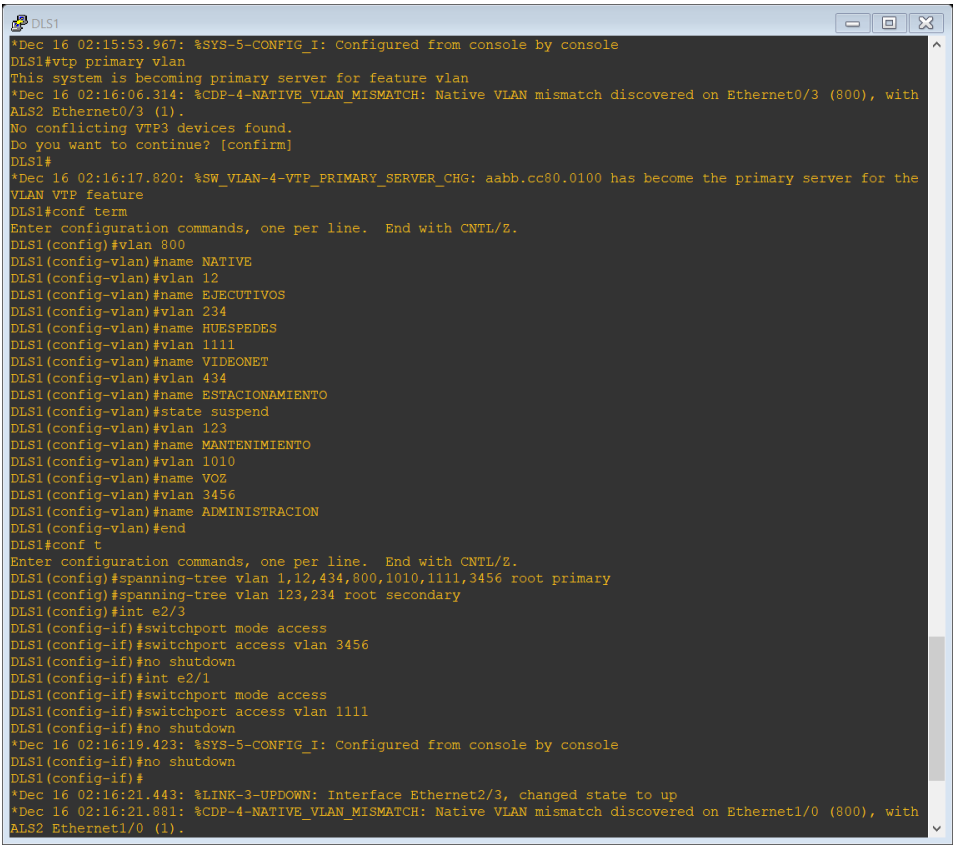

Ilustracion 4\_Edgar Rincon Configuración DSL1.

h. Configurar DLS2 en modo VTP transparente VTP utilizando VTP versión 2, y configurar en DLS2 las mismas VLAN que en DLS1.

DSL2(CONFIG)#vtp version 2 DSL2(CONFIG)#vtp domain UNAD DSL2(CONFIG)#vtp mode transparent DSL2(CONFIG)#vtp password cisco123 DSL2(CONFIG)#end

i. Suspender VLAN 434 en DLS2.

DLS2(config-vlan)#vlan 800 DLS2(config)#vlan 434 DLS2(config-vlan)# name ESTACIONAMIENTO DLS2(config-vlan)# state suspend DLS2(config-vlan)#exit

j. En DLS2, crear VLAN 567 con el nombre de CONTABILIDAD. La VLAN de

CONTABILIDAD no podrá estar disponible en cualquier otro Switch de la red.

DLS2#config t DLS2(config)#vlan 567 DLS2(config)#name CONTABILIDAD DLS2(config)#exit

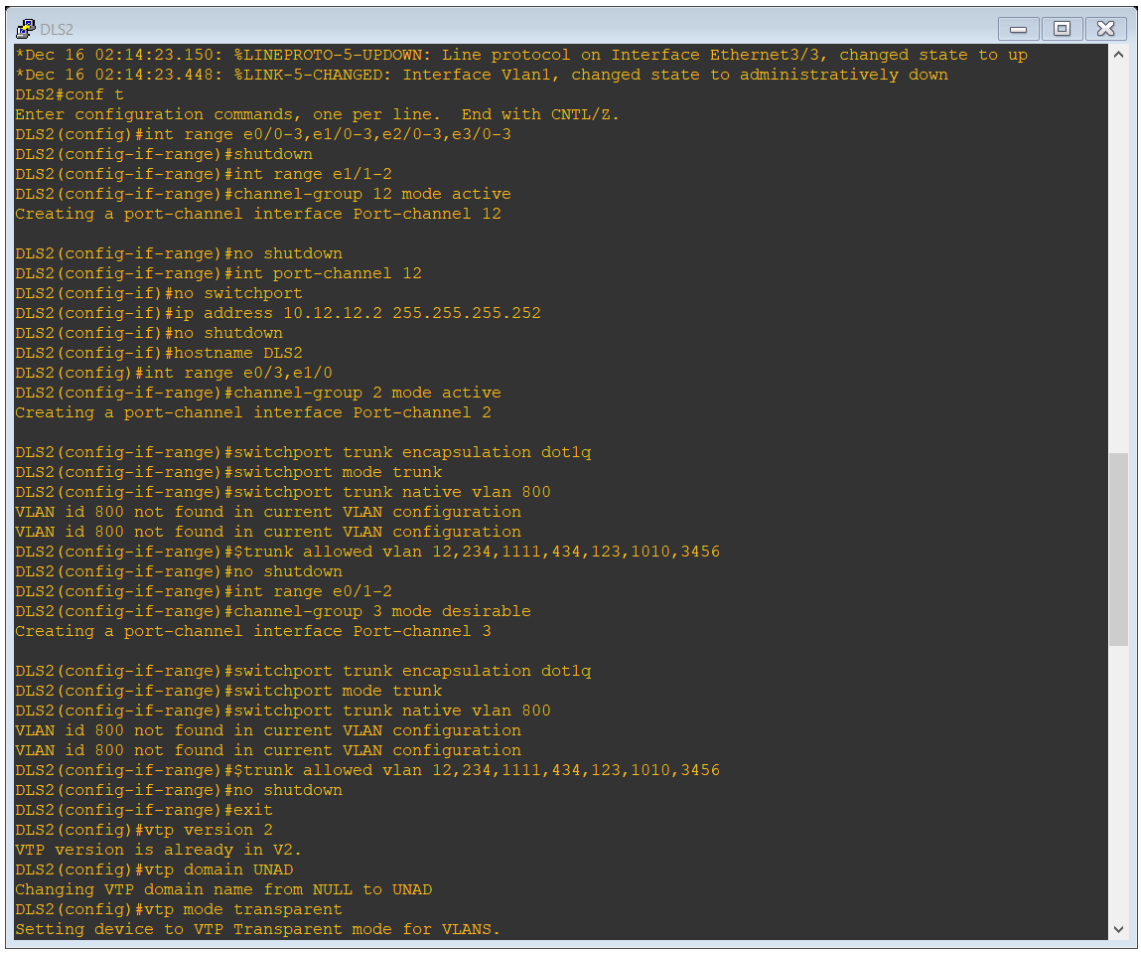

Ilustración 5\_Edgar Rincon Configuracion DSL2

k. Configurar DLS1 como Spanning tree root para las VLAN 1, 12, 434, 800, 1010, 1111 y 3456 y como raíz secundaria para las VLAN 123 y 234.

DLS1#config t

Enter configuration commands, one per lin. End with CNTL/Z.

DLS1(config)#spanning-tree vlan 1, 12, 434, 800, 1010, 1111 y 3456 root primary DLS1(config)#spanning-tree vlan 123, 234 root secondary

I. Configurar DLS2 como Spanning tree root para las VLAN 123 y 234 y como una raíz secundaria para las VLAN 12, 434, 800, 1010, 1111 y 3456.

#### DLS2#config t

Enter configuration commands, one per lin. End with CNTL/Z. DLS2(config)#spanning-tree vlan 123, 234 root primary DLS2(config)#spanning-tree vlan 1, 12, 434, 800, 1010, 1111 y 3456 root secondary

| DLS2(config) #vtp version 2                                                                          |
|----------------------------------------------------------------------------------------------------|
| VTP version is already in V2.                                                                        |
| DLS2(config)#vtp domain UNAD                                                                         |
| Changing VTP domain name from NULL to UNAD                                                           |
| DLS2(config) #vtp mode transparent                                                                   |
| Setting device to VIP Transparent mode for VLANS.                                                    |
| Disc (config) #vcb password ciscoics                                                                 |
| Password arready set to cristoriza                                                                   |
| DLS2 conf tem                                                                                        |
| Enter configuration commands, one per line. End with CNTL/Z.                                         |
| DLS2 (config) #vlan 567                                                                              |
| DLS2(config-vlan)#name CONTABILIDAD                                                                  |
| DLS2(config-vlan)#exit                                                                               |
| DLS2(config)#spanning-tree vlan 123,234 root primary                                                 |
| DLS2(config)#spanning-tree vlan 1,12,434,800,1010,1111,3456 root secondary                           |
| DLS2 (config) #int e2/3                                                                              |
| DLS2(config-if)#Switchport mode access                                                               |
| DLS2(conlig-li)#switchport access vian 12                                                            |
| Bloc (config-if)/switchpoit voice vian ion                                                           |
| Dis2(config-if)#no shutdown                                                                          |
| DLS2(config-if) #int e2/1                                                                            |
| DLS2(config-if)#switchport mode access                                                               |
| DLS2(config-if)#switchport access vlan 1111                                                          |
| <pre>% Access VLAN does not exist. Creating vlan 1111</pre>                                          |
| DLS2(config-if)#no shutdown                                                                          |
| DLS2(config-if)#int range e2/2-3                                                                     |
| DLS2(config-if-range) #switchport host                                                               |
| switchport mode will be set to access                                                                |
| Spanning-tree politast will be enabled                                                               |
| chamer group will be disubled                                                                        |
| DLS2(config-if-range) #no shutdown                                                                   |
| DLS2(config-if-range) #                                                                              |
| *Dec 16 02:17:18.979: %SYS-5-CONFIG_I: Configured from console by console                            |
| DLS2(config-if-range)#                                                                               |
| *Dec 16 02:17:20.857: %LINK-5-CHANGED: Interface Ethernet0/0, changed state to administratively down |
| *Dec 16 02:17:20.872: %LINK-5-CHANGED: Interface Ethernet1/1, changed state to administratively down |
| The 16 02:17:20.877: SLINK-5-CHANGED: Interface Ethernet1/2, changed state to administratively down  |
| Abec 10 02:17:20.677: SLINK-S-CHANGED: Interface Ethernet1/3, Changed State to administratively down |
| the 16 02:17:20.800. MINK-5-CHANGED. Interface Ethernet2/0, changed state to administratively down   |
| Dis2 (config-if-range) #                                                                             |
| *Dec 16 02:17:20.906: %LINK-5-CHANGED: Interface Ethernet3/1, changed state to administratively down |

Ilustracion 6\_Edgar Rincon.- Configurar DLS2 como Spanning

- m. Configurar todos los puertos como troncales de tal forma que solamente las VLAN que se han creado se les permitirá circular a través de éstos puertos.
- n. Configurar las siguientes interfaces como puertos de acceso, asignados a

las VLAN de la siguiente manera:

Table 2

| Interfaz D              | S1     |      |           |      |
|-------------------------|--------|------|-----------|------|
|                         |        | JL52 | ALS1      | ALS2 |
| Interfaz Fa0/6 3456     | 12 , 1 | 010  | 123, 1010 | 234  |
| Interfaz 1111<br>Fa0/15 | 1111   |      | 1111      | 1111 |
| Interfaces F0 /16-18    |        | 567  |           |      |

DLS1#config term

DLS1(config)# interface fastethernet 0/6

DLS1(config-if)#switchport access vlan 3456

DLS1(config-if)#no shutdown

DLS1(config-if)# end

DLS1(config)# interface fastethernet 0/15

DLS1(config-if)#switchport access vlan 111

DLS1(config-if)#no shutdown

DLS1(config-if)# end

DLS2#config term DLS2(config)# interface fastethernet 0/6 DLS2(config-if)#switchport access vlan 12 DLS2(config-if)#switchport access vlan 1010 DLS2(config-if)#no shutdown DLS2(config)# interface f0/15 DLS2(config)# interface f0/15 DLS2(config-if)#switchport access vlan 1111 DLS2(config-if)#no shutdown DLS2(config-if)# end DLS2(config-if)# end DLS2(config-if)# switchport access vlan 567 DLS2(config-if)#no shutdown DLS2(config-if)#no shutdown DLS2(config-if)#no shutdown DLS2(config-if)# end

#### Part 2: conectividad de red de prueba y las opciones configuradas.

a. Verificar la existencia de las VLAN correctas en todos los switches y la asignación de puertos troncales y de acceso

DLS1# show vlan

DLS1# show ip interface brief

## DLS1# show vtp status

| - □ □                                                                                                    | ×      |
|----------------------------------------------------------------------------------------------------|--------|
| S2 Ethernet1/0 (800).<br>*Dec 16 02:17:24.982: %CDP-4-NATIVE_VLAN_MISMATCH: Native VLAN mismatch discovered on Ethernet1/0 (1), with D | L ^    |
| S2 Ethernet1/0 (800).<br>*Dec 16 02:17:24.982: %CDP-4-NATIVE_VLAN_MISMATCH: Native VLAN mismatch discovered on Ethernet0/3 (1), with D | L      |
| S2 Ethernet0/3 (800).<br>*Dec 16 02:17:25.987: %CDP-4-NATIVE VLAN MISMATCH: Native VLAN mismatch discovered on Ethernet0/3 (1), with D | L      |
| S2 Ethernet0/3 (800).                                                                                                    |        |
| "Dec 16 02:17:25.986: %CDP-4-NATIVE_VLAN_MISMATCH: Native VLAN mismatch discovered on Ethernet1/0 (1), with D<br>S2 Ethernet1/0 (800). |        |
| *Dec 16 02:17:26.989: %CDP-4-NATIVE_VLAN_MISMATCH: Native VLAN mismatch discovered on Ethernet1/0 (1), with D                          | L      |
| *Dec16 02:17:26,989: %CDP-4-NATIVE_VLAN_MISMATCH: Native VLAN mismatch discovered on Ethernet0/3 (1), with D S2 Ethernet0/3 (800).     | L      |
| ALS1≱conf t                                                                                                    |        |
| Enter configuration commands, one per line. End with CWTL/2.<br>ALSI(config)#                                                          |        |
| ALS1(config)#int range e0/0-3,e1/0-3,e2/0-3,e3/0-3                                                                                     |        |
| ALS1(config-if-range)∦shutdown                                                                                                    |        |
| ALS1 (config) = if-range) #hostname ALS1                                                                                               |        |
| ALSI(CONFIG)#INE tange e0/3,e1/0                                                                                                    |        |
| Creating a port-channel interface Port-channel 1                                                                                       |        |
|                                                                                                    |        |
| ALS1(config-if-range)#switchport trunk encapsulation dot1q                                                                             |        |
| ALS1 (config-if-range) #switchport mode trunk                                                                                          |        |
| ALS1(CONFIG=1E-FANGe)#Switchport trunk native Vian 600<br>Dis1(ConFig=1E-France)#Switchport 12 234 1111 434 123 1010 3456ng shutdown   |        |
| switching if funk allowed vlan 12,234,1111,434,123,1010,3456no shutdown                                                                |        |
|                                                                                                    |        |
| <pre>% Invalid input detected at '^' marker.</pre>                                                                                     |        |
| ALS1(config-if-range)#int range e0/1-2                                                                                                 |        |
| ALS1 (config-if-range) #channel-group 3 mode desirable                                                                                 |        |
| Creating a port-channel interface Port-channel 3                                                                                       |        |
| IISI (config_if_range) #switchnort trunk encansulation dotlg                                                                           |        |
| ALS1 (config-if-range) #switchport mode trunk                                                                                          |        |
| ALS1 (config-if-range) #switchport trunk native vlan 800                                                                               |        |
| ALS1(config-if-range)#\$trunk allowed vlan 12,234,1111,434,123,1010,3456                                                               |        |
| ALS1(config-if-range)#no shutdown                                                                                                    |        |
| ALS1(config-if-range) #vtp version 3                                                                                                   |        |
| VIE VERSION IS AIREADY IN V3.                                                                                                    |        |
| Domain name already set to INAD                                                                                                    |        |
| ALS1(config)#vtp mode client                                                                                                    |        |
| Device mode already VTP Client for VLANS.                                                                                              |        |
| ALS1(config)#vtp password ciscol23                                                                                                    |        |
| Password already set to cisco123                                                                                                    |        |
| ALS1 (config) #end                                                                                                    | $\sim$ |

Ilustracion 7\_Edgar Rincon.-Configuración ASL1

b. Verificar que el EtherChannel entre DLS1 y ALS1 está configurado correctamente

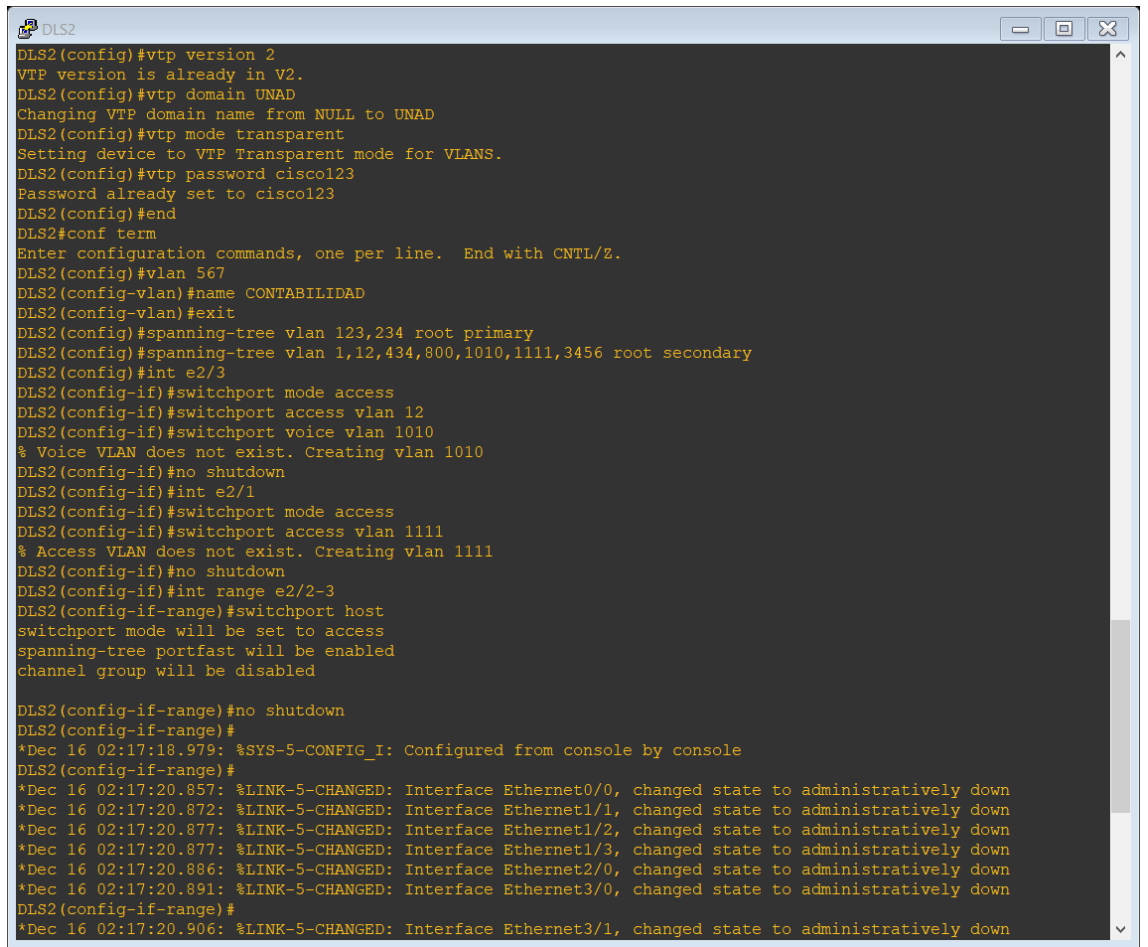

Ilustración 8\_Edgar Rincon Verificar que el EtherChannel entre DLS1 y ALS1

c. Verificar la configuración de Spanning tree entre DLS1 o DLS2 para cada VLAN.

DLS1# show spanning-tree DLS2# show spanning-tree

|                                                                                                    | × |
|----------------------------------------------------------------------------------------------------|---|
| *Dec 16 02:14:23.150: %LINEPROTO-5-UPDOWN: Line protocol on Interface Ethernet3/3, changed state to up | ^ |
| -Dec 16 US:14:23.446: SLINK-S-CHANGED: Interface viani, changed state to administrativery down         |   |
| Distront c<br>Enter configuration commands one per line End with CNTL/2                                |   |
| Dis2 (confid) wint range $e0/0^{-3}$ .e1/0 <sup>-3</sup> .e2/0 <sup>-3</sup> .e3/0 <sup>-3</sup>       |   |
| LLS2 (config-if-range) ≠shutdown                                                                       |   |
| DLS2(config-if-range)≢int range e1/1-2                                                                 |   |
| DLS2(config-if-range)#channel-group 12 mode active                                                     |   |
| Creating a port-channel interface Port-channel 12                                                      |   |
| DLS2(config-if-range)#no shutdown                                                                      |   |
| DLS2(config-if-range)#int port-channel 12                                                              |   |
| DLS2(config-if)#no switchport                                                                          |   |
| DLS2(config-if)#ip address 10.12.12.2 255.255.255.252                                                  |   |
| DLS2(config-if)#no shutdown                                                                            |   |
| DLS2(config-if) #hostname DLS2                                                                         |   |
| DLS2(config)#int range e0/3,e1/0                                                                       |   |
| DLS2(config-if-range) #channel-group 2 mode active                                                     |   |
| Creating a port-channel interface Port-channel 2                                                       |   |
| DLS2(config-if-range)#switchport trunk encapsulation dotlq                                             |   |
| DLS2(config-if-range)#switchport mode trunk                                                            |   |
| DLS2(config-if-range)#switchport trunk native vlan 800                                                 |   |
| VLAN id 800 not found in current VLAN configuration                                                    |   |
| VLAN id 800 not found in current VLAN configuration                                                    |   |
| DLS2(config-if-range)#\$trunk allowed vlan 12,234,1111,434,123,1010,3456                               |   |
| DLS2(config-if-range) #no shutdown                                                                     |   |
| DLS2(config-if-range) #int range e0/1-2                                                                |   |
| DLS2(config-if-range)#channel-group 3 mode desirable                                                   |   |
| creating a port-channel interface Port-channel 3                                                       |   |
| DLS2(config-if-range)#switchport trunk encapsulation dotlq                                             |   |
| DLS2(config-if-range)#switchport mode trunk                                                            |   |
| DLS2(config-if-range)#switchport trunk native vlan 800                                                 |   |
| VLAN id 800 not found in current VLAN configuration                                                    |   |
| VLAN id 800 not found in current VLAN configuration                                                    |   |
| DLS2(config-if-range)#\$trunk allowed vlan 12,234,1111,434,123,1010,3456                               |   |
| DLS2(config-if-range) #no shutdown                                                                     |   |
| DLS2(config)=11-faile() #EXIC                                                                          |   |
| DESTINATION OF VESTION 2.                                                                              |   |
| DIS2(confid)#utr domain INAD                                                                           |   |
| Changing VTP domain name from NIII. to INAD                                                            |   |
| DLS2 (confid) #vtp mode transparent                                                                    |   |
| Setting device to VTP Transparent mode for VLANS.                                                      | ~ |

Ilustracion 9\_Edgar Rincon.-comprobacion

| ALS1                                                                                                    |      |        | ×        |
|----------------------------------------------------------------------------------------------------|------|--------|----------|
| S2 Ethernet1/0 (800).                                                                                                    | (1)  |        | <u>^</u> |
| S2 Ethernet1/0 (800).                                                                                                    | (1), | WICH L |          |
| *Dec 16 02:17:24.982: %CDP-4-NATIVE_VLAN_MISMATCH: Native VLAN mismatch discovered on Ethernet0/3 S2 Ethernet0/3 (800)     | (1), | with I | )L       |
| *Dec 16 02:17:25.987: %CDP-4-NATIVE_VLAN_MISMATCH: Native VLAN mismatch discovered on Ethernet0/3                          | (1), | with I | DL       |
| S2 Ethernet0/3 (800).<br>*Dec 16 02:17:25.988: %CDP-4-NATIVE VLAN MISMATCH: Native VLAN mismatch discovered on Ethernet1/0 | (1), | with I | DL       |
| S2 Ethernet1/0 (800).                                                                                                    |      |        |          |
| "S2 Ethernet1/0 (800).                                                                                                    | (1), | WICH L | )L       |
| *Dec 16 02:17:26.989: %CDP-4-NATIVE_VLAN_MISMATCH: Native VLAN mismatch discovered on Ethernet0/3                          | (1), | with I | DL       |
| ALS1#conf t                                                                                                    |      |        |          |
| Enter configuration commands, one per line. End with CNTL/Z.                                                               |      |        |          |
| ALS1(config)#int range e0/0-3,e1/0-3,e2/0-3,e3/0-3                                                                         |      |        |          |
| ALS1(config-if-range)#shutdown<br>ALS1(config-if-range)#hostname ALS1                                                      |      |        |          |
| ALS1(config) #int range e0/3,e1/0                                                                                          |      |        |          |
| ALS1(config-if-range)#channel-group 1 mode active                                                                          |      |        |          |
|                                                                                                    |      |        |          |
| ALS1(config-if-range)#switchport trunk encapsulation dotlq<br>ALS1(config-if-range)#switchport mode trunk                  |      |        |          |
| ALS1(config-if-range)#switchport trunk native vlan 800                                                                     |      |        |          |
| ALS1(config-if-range)#\$wed vlan 12,234,1111,434,123,1010,3456no shutdown                                                  |      |        |          |
|                                                                                                    |      |        |          |
| <pre>% Invalid input detected at '^' marker.</pre>                                                                         |      |        |          |
| ALS1(config-if-range)#int range e0/1-2                                                                                     |      |        |          |
| ALS1(config-if-range)#channel-group 3 mode desirable<br>Creating a port-channel interface Port-channel 3                   |      |        |          |
|                                                                                                    |      |        |          |
| ALS1(config-if-range)#switchport trunk encapsulation dotlq<br>ALS1(config-if-range)#switchport mode trunk                  |      |        |          |
| ALS1(config-if-range)#switchport trunk native vlan 800                                                                     |      |        |          |
| ALS1(config-if-range)#\$trunk allowed vlan 12,234,1111,434,123,1010,3456                                                   |      |        |          |
| ALS1(config-if-range)#vtp version 3                                                                                        |      |        |          |
| VTP version is already in V3.                                                                                              |      |        |          |
| Domain name already set to UNAD.                                                                                           |      |        |          |
| ALS1(config)#vtp mode client                                                                                               |      |        |          |
| Device mode already VTP Client for VLANS.<br>ALS1(config)#vtp password cisco123                                            |      |        |          |
| Password already set to cisco123                                                                                           |      |        |          |
| ALS1 (config) #end                                                                                                    |      |        | $\sim$   |

# Ilustracion 10\_Edgar Rincon.-Comprobación.

| *Dec 16 02:17:45.407: %LINK-5-CHANGED: Interface Ethernet0/0, changed state to administratively down      |
|----------------------------------------------------------------------------------------------------|
| *Dec 16 02:17:45.412: %LINK-5-CHANGED: Interface Ethernet0/3, changed state to administratively down      |
| *Dec 16 02:17:45.422: %LINK-5-CHANGED: Interface Ethernet1/0, changed state to administratively down      |
| *Dec 16 02:17:45.422: %LINK-5-CHANGED: Interface Ethernet1/1, changed state to administratively down      |
| *Dec 16 02:17:45.422: %LINK-5-CHANGED: Interface Ethernet1/2, changed state to administratively down      |
| *Dec 16 02:17:45.427: %LINK-5-CHANGED: Interface Ethernet1/3, changed state to administratively down      |
| *Dec 16 02:17:45.427: %LINK-5-CHANGED: Interface Ethernet2/0, changed state to administratively down      |
| *Dec 16 02:17:45.432: %LINK-5-CHANGED: Interface Ethernet2/1, changed state to administratively down      |
| *Dec 16 02:17:45.432: %LINK-5-CHANGED: Interface Ethernet2/2, changed state to administratively down      |
| *Dec 16 02:17:45.452: %LINK-5-CHANGED: Interface Ethernet2/3, changed state to administratively down      |
| *Dec 16 02:17:45.452: %LINK-5-CHANGED: Interface Ethernet3/0, changed state to administratively down      |
| *Dec 16 02:17:45.452: %LINK-5-CHANGED: Interface Ethernet3/1, changed state to administratively down      |
| ALS1#                                                                                                    |
| *Dec 16 02:17:45.452: %IINK-5-CHANGED: Interface Ethernet3/2, changed state to administratively down      |
| *Dec 16 02:17:45.462: %LINK-5-CHANGED: Interface Ethernet3/3, changed state to administratively down      |
| *Dec 16 02:17:46.412: %LINEPROTO-5-UPDOWN: Line protocol on Interface EthernetU/U, changed state to down  |
| *Dec 16 02:17:46.412: %LINEPROTO-5-UPDOWN: Line protocol on Interface EthernetU/3, changed state to down  |
| ADEC 16 02:17:46.42/: #LINERKOTO-5-UPDOWN: Line protocol on interface Etherneti/u, changed state to down  |
| A Dec 16 02:17:40.427: SLINEROTO-5-UPDOWN: Line protocol on Interface Ethernet1/1, changed state to down  |
| The 16 02:17:46:427. SINEEROTO-J-OPDOWN. Line protocol on Interface Ethernet//2, Changed State to down    |
| The 16 02:17:46.427. STINEBROID-5-UPDOWN. Life protocol on Interface Ethernet/S, changed state to down    |
| The 16 02:17.46.422. SITNEPROTO-5-OFDOWN. The protocol on Interface Ethernet2/1, changed state to down    |
| The 16 02:17.40.433. SIINERGOTO-5-UPOWN. Line protocol on Interface Ethernet2/1, changed state to down    |
| Aber 16 02:17:46.452: %IINERROTO-5-IUPDOWN: Line protocol on Interface Ethernet2/2, changed state to down |
|                                                                                                    |
| *Dec 16 02:17:46.452: %LINEPROTO-5-UPDOWN: Line protocol on Interface Ethernet3/0, changed state to down  |
| *Dec 16 02:17:46.452: %LINEPROTO-5-UPDOWN: Line protocol on Interface Ethernet3/1, changed state to down  |
| *Dec 16 02:17:46.452: %LINEPROTO-5-UPDOWN: Line protocol on Interface Ethernet3/2, changed state to down  |
| *Dec 16 02:17:46.467: %LINEPROTO-5-UPDOWN: Line protocol on Interface Ethernet3/3, changed state to down  |
| ALS1#                                                                                                    |
| *Dec 16 02:17:52.217: %LINEPROTO-5-UPDOWN: Line protocol on Interface Port-channel3, changed state to up  |
| ALS1#conf t                                                                                               |
| Enter configuration commands, one per line. End with CNTL/Z.                                              |
| ALS1(config)#int e2/3                                                                                     |
| ALS1(config-if)#switchport mode access                                                                    |
| ALS1(config-if)#switchport access vlan 123                                                                |
| ALS1(config-if)#switchport voice vlan 1010                                                                |
| ALS1(config-if)#no shutdown                                                                               |
| ALS1(config-if)#int e2/1                                                                                  |
| ALS1(config-if)#switchport mode access                                                                    |
| ALS1(config-if)#switchport access vlan 111                                                                |
| ALS1(config=lf)#no snutdown                                                                               |
| ALSI(CONIIG-II)#                                                                                          |
| The 16 02:17:59.752: %LINE-3-UPDOWN: Interface Enternet2/3, changed state to up                           |
| The 16 02:17,39,322 SLINE-3-UPDOWN: Interface Enternet2/1, Changed State to up                            |
| The 16 02:10:00.761 SINEPROTO-S-UPDOWN: Line protocol on Interface Ethernet2/3, changed state to up       |
| Tel (configue) in a single of the protocol on interface Ethernetz/1, changed state to up                  |
| Rist(config-ii) #                                                                                         |

Ilustracion 11\_Edgar Rinco.- Comprobacion

| ALS2                                              |                                                  |               |               |               |                         |           |        |
|---------------------------------------------------|--------------------------------------------------|---------------|---------------|---------------|-------------------------|-----------|--------|
| *Dec 16 02:15:11.977: %0<br>S1 Ethernet0/3 (800). | CDP-4-NATIVE_VLAN_MISMATCH                       | I: Native VLA | N mismatch    | discovered o  | on Ethernet0/3          | (1), wit  | h DL ^ |
| *Dec 16 02:15:12.980: %0                          | CDP-4-NATIVE_VLAN_MISMATCH                       | I: Native VLA | N mismatch    | discovered of | on Ethernet0/3          | (1), wit  | h DL   |
| S1 Ethernet0/3 (800).                             |                                                  |               |               |               |                         |           | 1      |
| *Dec 16 02:15:12.981: %(                          | CDP-4-NATIVE_VLAN_MISMATCH                       | : NATIVE VLA  | w mismatch    | alscovered (  | on Ethernet1/U          | (1), Wit  | U DL   |
| *Dec 16 02:16:04 516: %                           | יישמאפאא אגזע בעריימא_4_סמי                      | · Native VLA  | w mismatch    | discovered (  | n Ethernet1/0           | (1) wit   | h DT.  |
| S1 Ethernet1/0 (800).                             | CDI 4 MATIVI_VIAN_MIDAATO                        | I. NUCLVC VDA | A MILDING CON |               |                         | (1), with |        |
| *Dec 16 02:16:07.502: %0                          | CDP-4-NATIVE VLAN MISMATCH                       | I: Native VLA | M mismatch    | discovered of | on Ethernet0/3          | (1), wit  | h DL   |
| S1 Ethernet0/3 (800).                             |                                                  |               |               |               |                         |           |        |
| *Dec 16 02:16:59.029: %0                          | CDP-4-NATIVE_VLAN_MISMATCH                       | I: Native VLA | N mismatch    | discovered of |                         | (1), wit  | h DL   |
| S1 Ethernet0/3 (800).                             |                                                  |               |               |               |                         |           |        |
| *Dec 16 02:17:04.417: %0                          | CDP-4-NATIVE_VLAN_MISMATCH                       | I: Native VLA | N mismatch    | discovered of | on Ethernet1/0          | (1), wit  | h DL:  |
| S1 Ethernet1/0 (800).                             |                                                  |               |               |               |                         |           |        |
| *Dec 16 02:17:21.965: %(                          | CDP-4-NATIVE_VLAN_MISMATCH                       | : NATIVE VLA  | w mismatch    | aiscoverea d  | on Ethernet0/1          | (1), Wit  | :n DL  |
| *Dec 16 02:17:21 967: %                           | יישמאפאא אגזע דעד אא אדפאאריי                    | · Native VIA  | w miematch    | discovered (  | $n E \pm herne \pm 0/2$ | (1) wit   | h DT   |
| $S^2$ Ethernet 0/2 (800)                          | CDI 4 MATIVI VIAN MISAATO                        | I. NUCLVC VIA |               |               | bir Benerineco/2        | (1), WIC  |        |
| *Dec 16 02:17:22.968: %0                          | CDP-4-NATIVE VLAN MISMATCH                       | I: Native VLA | M mismatch    | discovered of | on Ethernet0/1          | (1), wit  | h DL   |
| S2 Ethernet0/1 (800).                             |                                                  |               |               |               |                         |           |        |
| *Dec 16 02:17:22.968: %0                          | CDP-4-NATIVE VLAN MISMATCH                       | I: Native VLA | N mismatch    | discovered of | on Ethernet0/2          | (1), wit  | h DL   |
| S2 Ethernet0/2 (800).                             |                                                  |               |               |               |                         |           |        |
| *Dec 16 02:17:23.978: %0                          | CDP-4-NATIVE_VLAN_MISMATCH                       | I: Native VLA | N mismatch    | discovered of | on Ethernet0/1          | (1), wit  | h DL   |
| S2 Ethernet0/1 (800).                             |                                                  |               |               |               |                         |           |        |
| *Dec 16 02:17:23.978: %0                          | CDP-4-NATIVE_VLAN_MISMATCH                       | I: Native VLA | N mismatch    | discovered of | on Ethernet0/2          | (1), wit  | h DL   |
| 52 Ethernet0/2 (800).                             | יישמאמא אדפאמיינים איז איז איז איז איז איז איז א | . Nativo VIA  | u micmatch    | discovered    | n Ethornot0/2           | (1)       | b DT   |
| $S^{2}$ Ethernet $0/2$ (800)                      | CDF-4-NATIVE_VEAN_MISMATCH                       | I. NACIVE VLA |               |               | JII BUIEINECO/2         | (1), WIU  | .11 DL |
| *Dec 16 02:17:24.982: %                           | CDP-4-NATIVE VLAN MISMATCH                       | I: Native VLA | M mismatch    | discovered o  | on Ethernet0/1          | (1). wit  | h DL   |
| S2 Ethernet0/1 (800).                             |                                                  |               |               |               |                         |           |        |
| *Dec 16 02:17:25.987: %0                          | CDP-4-NATIVE_VLAN_MISMATCH                       | I: Native VLA | N mismatch    | discovered of |                         | (1), wit  | h DL   |
| S2 Ethernet0/1 (800).                             |                                                  |               |               |               |                         |           |        |
| *Dec 16 02:17:25.987: %C                          | CDP-4-NATIVE_VLAN_MISMATCH                       | I: Native VLA | N mismatch    | discovered of | on Ethernet0/2          | (1), wit  | h DL:  |
| S2 Ethernet0/2 (800).                             |                                                  |               |               |               |                         |           |        |
| *Dec 16 02:17:26.988: %0                          | CDP-4-NATIVE_VLAN_MISMATCH                       | I: NATIVE VLA | w mismatch    | aiscoverea d  | on Ethernet0/1          | (1), Wit  | :n DL  |
| 52 EUREFREUU/I (000).                             | יישעאראי איזאייער איז איישעארא-אסטיי             | · Native VIA  | M miematch    | discovered (  | n E thernet 0/2         | (1) wit   | h DT   |
| S2 Ethernet0/2 (800).                             |                                                  | . nacive vini |               |               | Jii Benerneco, 2        | (1), 410  |        |
| *Dec 16 02:17:55.740: %                           | CDP-4-NATIVE VLAN MISMATCH                       | I: Native VLA | N mismatch    | discovered o  | on Ethernet1/0          | (1), wit  | h DL   |
| S1 Ethernet1/0 (800).                             |                                                  |               |               |               |                         |           |        |
| *Dec 16 02:17:58.851: %0                          | CDP-4-NATIVE_VLAN_MISMATCH                       | I: Native VLA | N mismatch    | discovered of |                         | (1), wit  | h DL   |
| S1 Ethernet0/3 (800).                             |                                                  |               |               |               |                         |           |        |
| ALS2#conf t                                       |                                                  |               |               |               |                         |           |        |
| Enter configuration comm                          | mands, one per line. End                         | with CNTL/Z.  |               |               |                         |           |        |
| ALS2 (config_if_range e                           | euro-3,e1/0-3,e2/0-3,e3/0-                       |               |               |               |                         |           |        |
| ALS2 (config-if-range) #si                        | xit                                              |               |               |               |                         |           |        |
| ALS2 (config) #hostname AI                        | LS2                                              |               |               |               |                         |           | ~      |

Ilustracion 12\_Edgar Rincon-Comprobacion

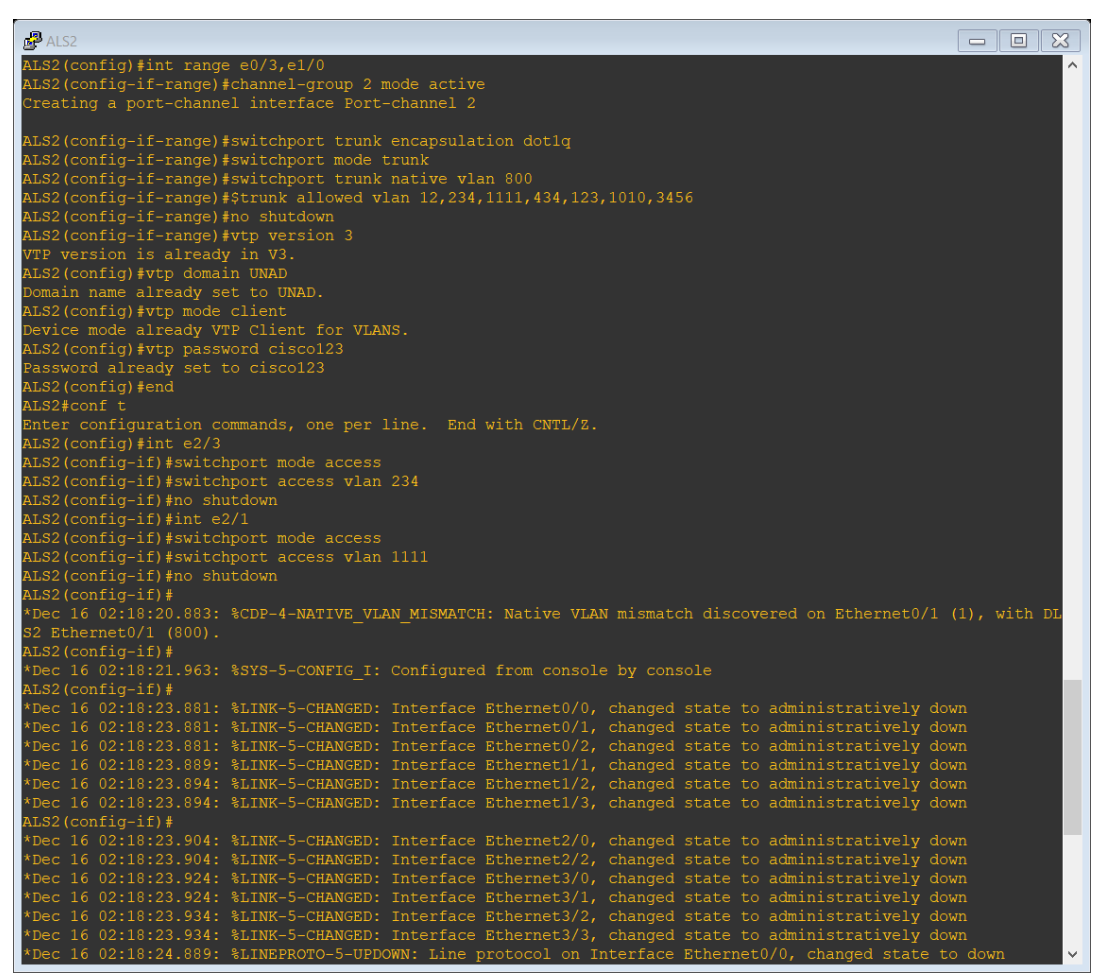

Ilustración 13\_Edgar Rincon-comprobacion

| Brance and the second second sec | × |
|----------------------------------------------------------------------------------------------------|---|
| *Dec 16 02:18:23.881: %LINK-5-CHANGED: Interface Ethernet0/0, changed state to administratively down                                                                                                    | ^ |
| *Dec 16 02:18:23.881: %LINK-5-CHANGED: Interface Ethernet0/1, changed state to administratively down                                                                                                    |   |
| *Dec 16 02:18:23.881: %LINK-5-CHANGED: Interface Ethernet0/2, changed state to administratively down                                                                                                    |   |
| *Dec 16 02:18:23.889: %LINK-5-CHANGED: Interface Ethernet1/1, changed state to administratively down                                                                                                    |   |
| *Dec 16 02:18:23.894: %LINK-5-CHANGED: Interface Ethernet1/2, changed state to administratively down                                                                                                    |   |
| *Dec 16 02:18:23.894: %LINK-5-CHANGED: Interface Ethernet1/3, changed state to administratively down                                                                                                    |   |
| ALS2(config-if)#                                                                                                    |   |
| *Dec 16 02:18:23.904: %LINK-5-CHANGED: Interface Ethernet2/0, changed state to administratively down                                                                                                    |   |
| *Dec 16 02:18:23.904: %LINK-5-CHANGED: Interface Ethernet2/2, changed state to administratively down                                                                                                    |   |
| *Dec 16 02:18:23.924: %LINK-5-CHANGED: Interface Ethernet3/0, changed state to administratively down                                                                                                    |   |
| *Dec 16 02:18:23.924: %LINK-5-CHANGED: Interface Ethernet3/1, changed state to administratively down                                                                                                    |   |
| *Dec 16 02:18:23.934: %LINK-5-CHANGED: Interface Ethernet3/2, changed state to administratively down                                                                                                    |   |
| *Dec 16 02:18:23.934: %LINK-5-CHANGED: Interface Ethernet3/3, changed state to administratively down                                                                                                    |   |
| *Dec 16 02:18:24.889: %LINEPROTO-5-UPDOWN: Line protocol on Interface Ethernet0/0, changed state to down                                                                                                    |   |
| *Dec 16 02:18:24.889: %LINEPROTO-5-UPDOWN: Line protocol on Interface Ethernet0/1, changed state to down                                                                                                    |   |
| *Dec 16 02:18:24.889: %LINEPROTO-5-UPDOWN: Line protocol on Interface Ethernet0/2, changed state to down                                                                                                    |   |
| *Dec 16 02:18:24.889: %LINEPROTO-5-UPDOWN: Line protocol on Interface Ethernet1/0, changed state to down                                                                                                    |   |
| *Dec 16 02:18:24.889: %LINEPROTO-5-UPDOWN: Line protocol on Interface Ethernet1/1, changed state to down                                                                                                    |   |
| *Dec 16 02:18:24.899: %LINEPROTO-5-UPDOWN: Line protocol on Interface Ethernet1/2, changed state to down                                                                                                    |   |
| *Dec 16 02:18:24.899: %LINEPROTO-5-UPDOWN: Line protocol on Interface Ethernet1/3, changed state to down                                                                                                    |   |
| *Dec 16 02:18:24.909: %LINEPROTO-5-UPDOWN: Line protocol on Interface Ethernet2/0, changed state to down                                                                                                    |   |
| *Dec 16 02:18:24.909: %LINEPROTO-5-UPDOWN: Line protocol on Interface Ethernet2/2, changed state to down                                                                                                    |   |
| *Dec 16 02:18:24.929: %LINEPROTO-5-UPDOWN: Line protocol on Interface Ethernet3/0, changed state to down                                                                                                    |   |
| *Dec 16 02:18:24.929: %LINEPROTO-5-UPDOWN: Line protocol on Interface Ethernet3/1, changed state to down                                                                                                    |   |
| *Dec 16 02:18:24.934: %LINEPROTO-5-UPDOWN: Line protocol on Interface Ethernet3/2, changed state to down                                                                                                    |   |
| ALS2 (config-if) #                                                                                                    |   |
| *Dec 16 02:18:24.934: %LINEPROTO-5-UPDOWN: Line protocol on Interface Ethernet3/3, changed state to down                                                                                                    |   |
| ALS2(config-if)#                                                                                                    |   |
| *Dec 16 02:18:25.978: %LINEPROTO-5-UPDOWN: Line protocol on Interface Ethernet1/0, changed state to up                                                                                                    |   |
| ALS2(config=if)#                                                                                                    |   |
| *Dec 16 02:18:29.966: %LINEPROTO-5-UPDOWN: Line protocol on Interface Port-channel2, changed state to up                                                                                                    |   |
| ALS2(config-if)#int range e0/1-2                                                                                                    |   |
| ALS2(config-if-range)#channel-group 4 mode desirable                                                                                                    |   |
| Creating a port-channel interface Port-channel 4                                                                                                    |   |
|                                                                                                    |   |
| ALS2(config-if-range) #switchport trunk encapsulation dotig                                                                                                    |   |
| ALS2(config-if-range)#switchport mode trunk                                                                                                    |   |
| ALS2 (config-if-range) #switchport trunk hative vian 800                                                                                                    |   |
| ALS2(config-if-range)#\$trunk allowed Vian 12,234,1111,434,123,1010,3456                                                                                                    |   |
| ALS2 (config-1f-range) #no snutaown                                                                                                    |   |
| ALSZ (CONING-11-TANGE)#                                                                                                    |   |
| The 16 02:16:37.499. SLIWA-3-UPDOWN: Interface Ethernetu/1, Changed State to up                                                                                                    |   |
| The 16 02:16:57.499: %LINEAR-3-UPDOWN: Interface EnternetU/2, changed state to up                                                                                                    |   |
| the 16 02:18:38.304, SIINEPROTO-5-UPDOWN: Line protocol on Interface Ethernetu/1, changed state to up                                                                                                    |   |
| Viel to 02.16.36.304. ShimberCoro-5-OPDOWN: Line protocol on interlace Ethernet072, changed state to up                                                                                                    |   |
| ALSZ (CONTIGETI-TANGE)#                                                                                                    |   |
| Dis2/config.id analytic sumbrate of the protocol of interface Port-channel4, changed state to up                                                                                                    |   |
| Ab52 (contrig-ri-range) #                                                                                                    | × |

Ilustracion 14\_Edgar Rincon-Comprobacion

## CONCLUSIONES.

Se ha comprobado que a través de la practica, se pudo corroborar las configuraciones solicitadas para los respectivos escenarios tanto para los ROUTE en Habilitar el routing para IPv6 con el comando ipv6 unicast-routing, este comando habilito el routing IPv6 para rutas estáticas y protocolos dinámicos y el reenvío de paquetes IPv6. Se pudo configurar EIGRP usado para configurar redes, realizar convergencia rápida, utilizando ancho de banda reducido. De igual forma se hace practico para las implementaciones de switch, donde se gestiona desde la asignación de nombre propios , pasando por la asignación de Vlan que en algunos casos puede ser de tipo estática y en otros de tipo dinámica , también se realizaron verificaciones de conexión a través de los comandos Ping los cuales demostraban las conexión entre las direccione s ip asignadas a cada router o switch enviando mensajes y reportando satisfactorio cuando el requerimiento fuese bien aplicado.

Lo anterior deja claro que no solo para la certificación de diplomado sino para el aprendizaje en general la práctica y constante evolución del manejo y configuración de redes es importante la práctica constante, la investigación continua y las fallas durante la configuración fortalecen las capacidades del manejo de cisco.

Como reto constante y especifico fue el uso de lo equipos tanto de los dispuestos por cisco a través de Matlab como los simuladores de Hackett tracer y GNS3, los cuales no funcionaban adecuadamente ya fuese por problemas de conectividad(red) o por que dependían de mas accesorias para ejecutarse correctamente (máquinas Virtuales), en algunos casos se ve comprometida la seguridad del equipo (computador) al ser necesario apagar o desconectar el antivirus o las barreas de protección. En general es un área supremamente interesante y de gran conocimiento que provee grandes herramientas de desarrollo a nivel profesional.

#### GLOSARIO.

EIGRP *(Enhanced Interior Gateway Routing Protoco)I:* es un protocolo de enrutamiento propiedad de CISCO, permite configurar redes libres de bucles, realizar convergencia rápida, entre otras, además de soportar diferentes dispositivos mediante una configuración sencilla y utilizando ancho de banda reducido. Es crear secciones pequeñas, permitiendo enviar información o actualizaciones a un segmento en particular.

HSRP (Hot Standby Router Protocol): es un protocolo propiedad de CISCO que permite el despliegue de routers redundantes tolerantes a fallos en una red. Este protocolo evita la existencia de puntos de fallo únicos en la red mediante técnicas de redundancia y comprobación del estado de los routers

OSPFv3 (*Open Shortest Path First-version 3*): es un protocolo de enrutamiento que entre otras cosas permite subdividir la red en áreas, una de sus ventajas es la actualización automática de las tablas de enrutamiento, intercambia la información de routing para completar la tabla de routing IPv6 con prefijos remotos, como se muestra en la ilustración.

ROUTER (enrutados): es un dispositivo que permite interconectar computadoras que funcionan en el marco de una red. Su función: se encarga de establecer la ruta que destinará a cada paquete de datos dentro de una red informática.

SWITCH (Conmutador): es el dispositivo digital lógico de interconexión de equipos que opera en la capa de enlace de datos del modelo OSI. Su función es interconectar dos o más host de manera similar a los puentes de red, pasando datos de un segmento a otro de acuerdo con la dirección MAC de destino de las tramas en la red y eliminando la conexión una vez finalizada ésta.

VLAN (Red de área local virtual): acrónimo de virtual LAN es un método para crear redes lógicas independientes dentro de una misma red física. Varias VLAN pueden coexistir en un único conmutador físico o en una única red física. Son útiles para reducir el dominio de difusión y ayudan en la administración de la red.

VTP (*Vlan Trunking Protocol*): un protocolo de mensajes de nivel 2 usado para configurar y administrar VLANs en equipos Cisco. Permite centralizar y simplificar la administración en un dominio de VLANs, pudiendo crear, borrar y renombrar las mismas, reduciendo así la necesidad de configurar la misma VLAN en todos los nodos. El protocolo VTP nace como una herramienta de administración para redes de cierto tamaño, donde la gestión manual se vuelve inabordable.

#### BIBLIOGRAFIA.

Froom, R., Frahim, E. (2015). CISCO Press (Ed). Campus Network Architecture. Implementing Cisco IP Switched Networks (SWITCH) Foundation Learning Guide CCNP SWITCH 300-115. Recuperado de <u>https://1drv.ms/b/s!AmIJYei-NT1IInWR0hoMxgBNv1CJ</u>

Froom, R., Frahim, E. (2015). CISCO Press (Ed). Fundamentals Review. Implementing Cisco IP Switched Networks (SWITCH) Foundation Learning Guide CCNP SWITCH 300-115. Recuperado de <u>https://1drv.ms/b/s!AmIJYei-NT1IInWR0hoMxgBNv1CJ</u>

Froom, R., Frahim, E. (2015). CISCO Press (Ed). InterVLAN Routing. Implementing Cisco IP Switched Networks (SWITCH) Foundation Learning Guide CCNP SWITCH 300-115. Recuperado de <u>https://1drv.ms/b/s!AmIJYei-NT1IInWR0hoMxgBNv1CJ</u>

Froom, R., Frahim, E. (2015). CISCO Press (Ed). InterVLAN Routing. Implementing Cisco IP Switched Networks (SWITCH) Foundation Learning Guide CCNP SWITCH 300-115. Recuperado de <u>https://1drv.ms/b/s!AmIJYei-NT1IInWR0hoMxgBNv1CJ</u>

Froom, R., Frahim, E. (2015). CISCO Press (Ed). Spanning Tree Implementation. Implementing Cisco IP Switched Networks (SWITCH) Foundation Learning Guide CCNP SWITCH 300-115. Recuperado de <u>https://1drv.ms/b/s!AmIJYei-NT1IInWR0hoMxgBNv1CJ</u>

Froom, R., Frahim, E. (2015). CISCO Press (Ed). Spanning Tree Implementation. Implementing Cisco IP Switched Networks (SWITCH) Foundation Learning Guide CCNP SWITCH 300-115. Recuperado de https://1drv.ms/b/s!AmIJYei-NT1IInWR0hoMxgBNv1CJ

Teare, D., Vachon B., Graziani, R. (2015). CISCO Press (Ed). EIGRP Implementation. Implementing Cisco IP Routing (ROUTE) Foundation Learning Guide CCNP ROUTE 300-101. Recuperado de <u>https://1drv.ms/b/s!AmIJYei-NT1IInMfy2rhPZHwEoWx</u>

Teare, D., Vachon B., Graziani, R. (2015). CISCO Press (Ed). Manipulating

Routing Updates. Implementing Cisco IP Routing (ROUTE) Foundation Learning Guide CCNP ROUTE 300-101. Recuperado de <u>https://1drv.ms/b/s!AmIJYei-</u>

Teare, D., Vachon B., Graziani, R. (2015). CISCO Press (Ed). OSPF Implementation. Implementing Cisco IP Routing (ROUTE) Foundation Learning Guide CCNP ROUTE 300-101. Recuperado de <u>https://1drv.ms/b/s!AmIJYei-NT1IInMfy2rhPZHwEoWx</u>

Teare, D., Vachon B., Graziani, R. (2015). CISCO Press (Ed). Path Control Implementation. Implementing Cisco IP Routing (ROUTE) Foundation Learning Guide CCNP ROUTE 300-101. Recuperado de <u>https://1drv.ms/b/s!AmIJYei-NT1IInMfy2rhPZHwEoWx</u>

Teare, D., Vachon B., Graziani, R. (2015). CISCO Press (Ed). Routers and Routing Protocol Hardening. Implementing Cisco IP Routing (ROUTE) Foundation Learning Guide CCNP ROUTE 300-101. Recuperado de https://1drv.ms/b/s!AmIJYei-NT1IInMfy2rhPZHwEoWx